# Formación Básica

Descubre la investigación más principal en la Web of Science

rachel.mangan@clarivate.com Team Lead, Customer Education Team abril de 2017

Web of Science

Trust the difference

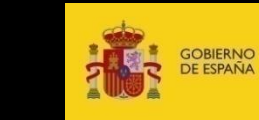

MINISTERIO DE ECONOMÍA Y COMPETITIVIDAD

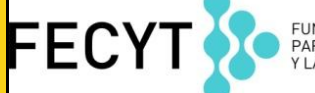

FUNDACIÓN ESPAÑOLA PARA LA CIENCIA Y LA TECNOLOGÍA

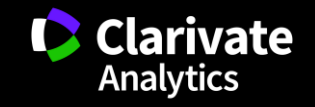

#### Contenido

o Introducción a la Web of Science Core Collection: selección del contenido y cobertura de los índices de citas

- **1. Buscar**
- 2. Ordenar
- $\circ$  3. Refinar
- **4. Analizar**
- 5. Descubrir
- 6. Identificar
- 7. Evaluar
- 8. Marcar
- 9. Exportar
- 10. Personalizar
- **11. Guardar**

Web of Science

Trust the difference

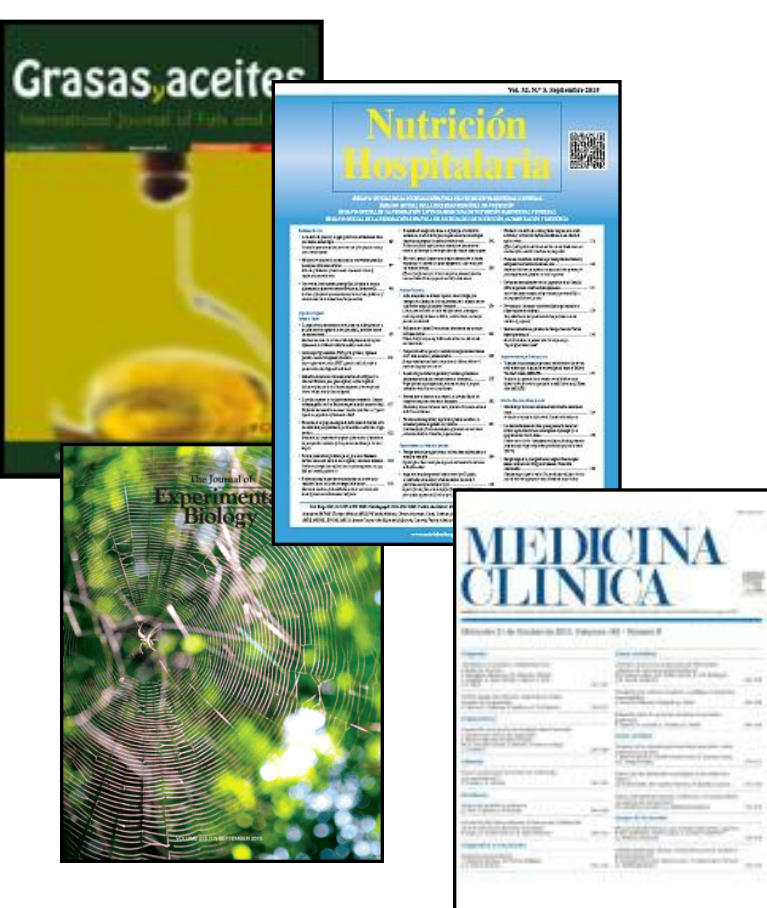

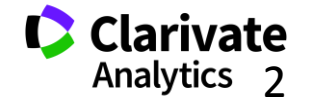

La Web of Science- la conexión más grande de revistas, libros, actas, datos, patentes, bases multidisciplinarias y bases regionales

## WEB OF SCIENCE<sup>™</sup>

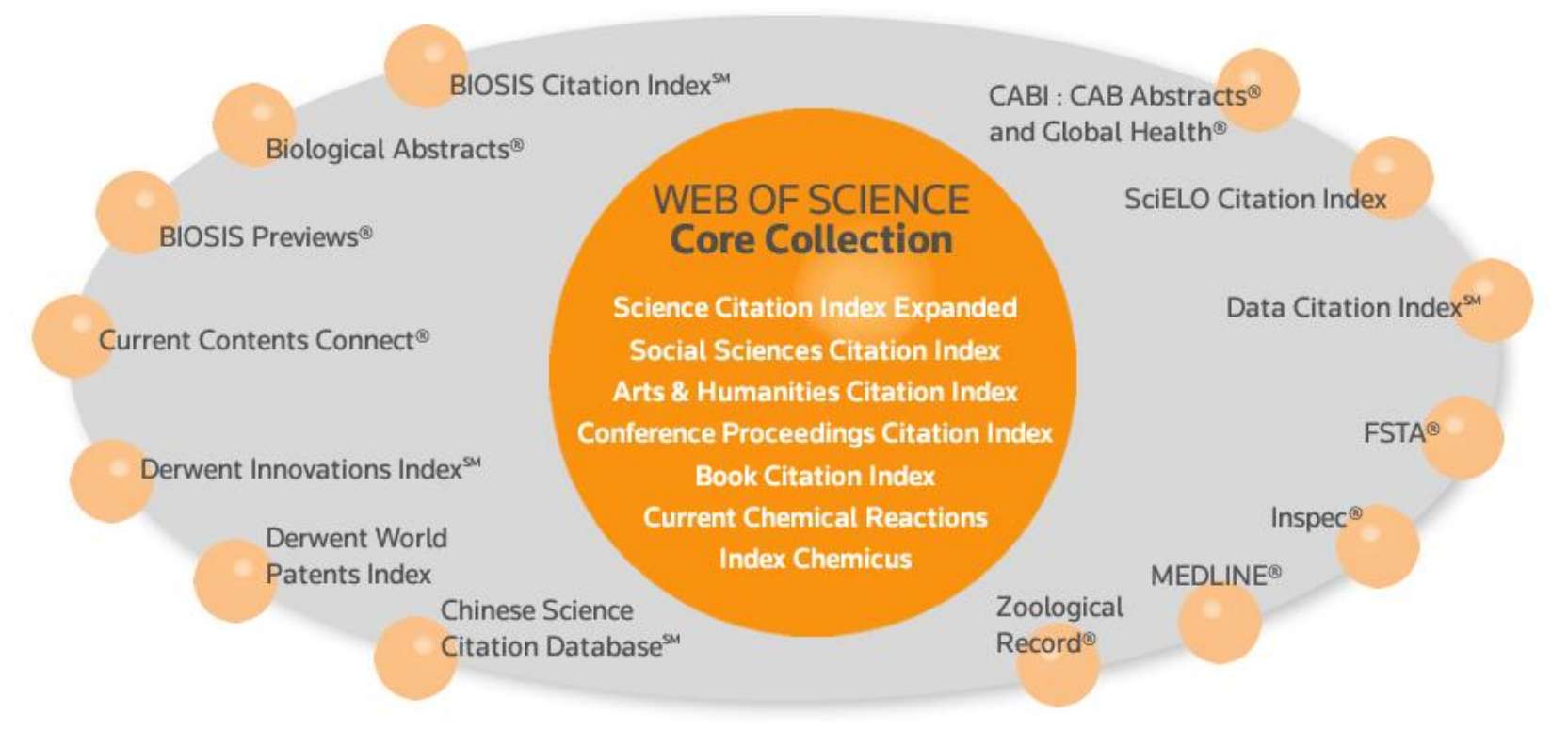

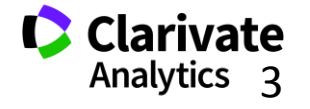

3

|   | Índice de Citas                                                                   | Número de<br>Títulos     | Numero de<br>documentos | Cobertura        |
|---|-----------------------------------------------------------------------------------|--------------------------|-------------------------|------------------|
| • | Science Citation Index Expanded                                                   | 8.300                    | 48,317,456              | 1900-actualidad  |
| • | Social Science Citation Index                                                     | 3.000                    | 8,606,368               | 1900-actualidad  |
| • | Arts and Humanities Citation Index                                                | 1.600                    | 4,691,802               | 1975-actualidad  |
| • | Conference Proceeding Citation Index (ciencias y ciencias sociales y humanidades) | 161.000                  | 9,529,836               | 1990- actualidad |
| • | Book Citation Index (ciencias sociales y humanidades y ciencias)                  | 70.000<br>10.000 por año | 1,147.396               | 2005-actualidad  |
| • | Emerging Sources Citation Index (inuevo!)                                         | 5.000                    | 350,407                 | 2015- actualidad |

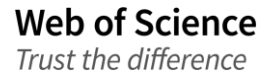

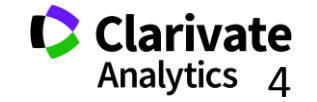

- Acceso a más de 12.700+ revistas de alta calidad: Clarivate indexa las revistas más destacadas de la investigación
- Busca en más de 65+ millones de registros
- Más de 1 billón de referencias citadas
- Indexación completa desde 1900 -todos los autores, todas las afiliaciones y todas las referencias citadas
- Cobertura completa de las revistas- indexación del contenido completo de la revista y todos los artículos publicados
- Multidisciplinaria: 251 categorías temáticas
- Selección neutral y objetiva- Clarivate evalúa más de 3.300 editoriales
- Cobertura de publicaciones globales más de 80 países y 32 idiomas
- 3.100 revistas acceso abierto (incluye SciELO, KJD, RSCD, Medline..)
- 2.460 revistas acceso abierto WOS CC

Web of Science

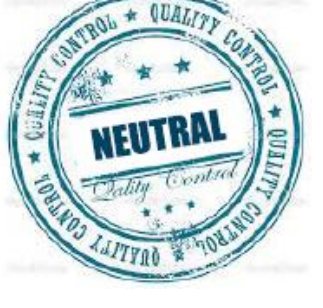

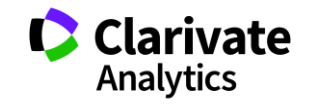

5

#### Calidad y control de selección de la Web of Science CC

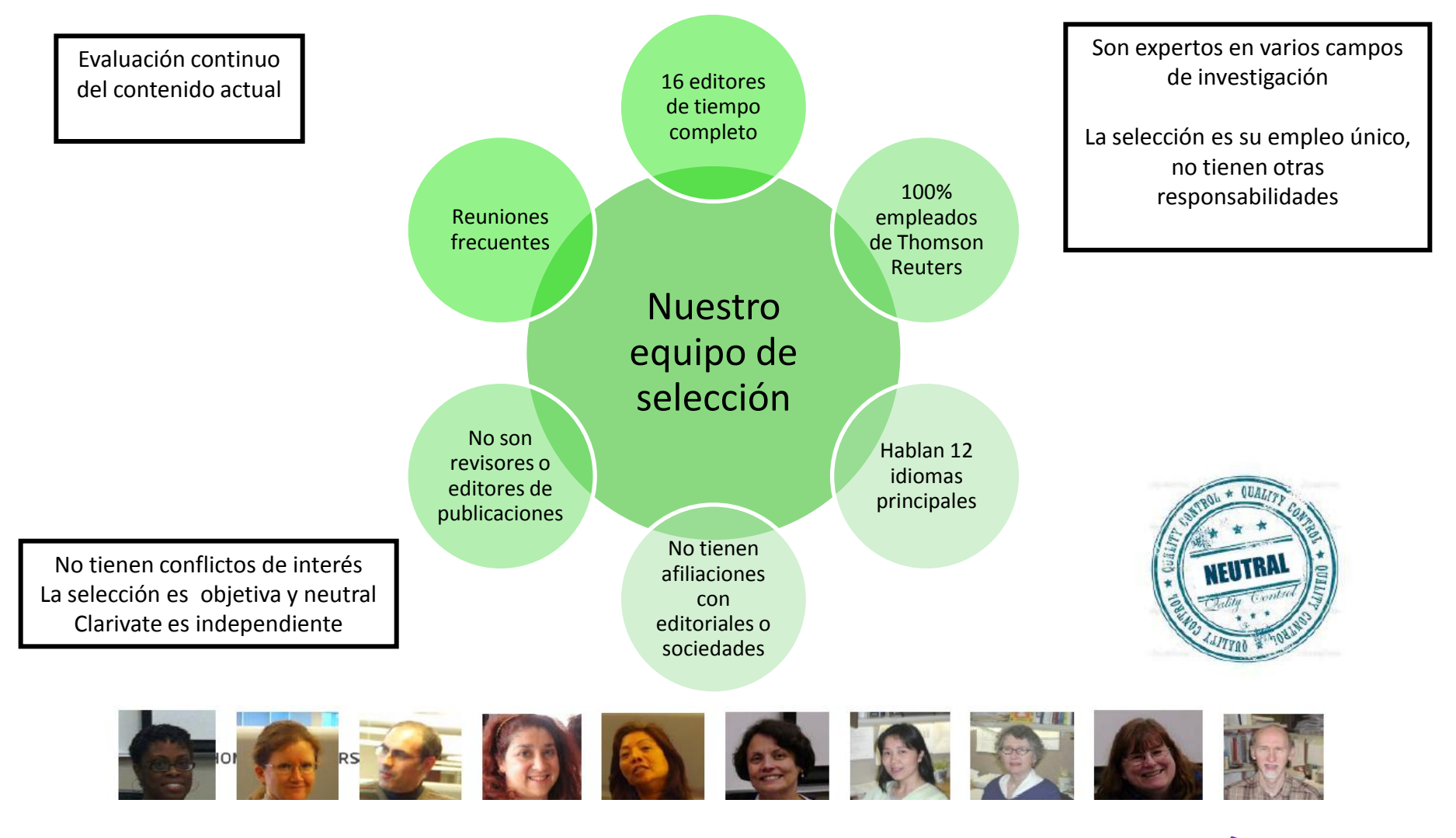

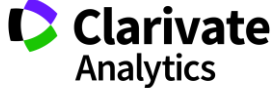

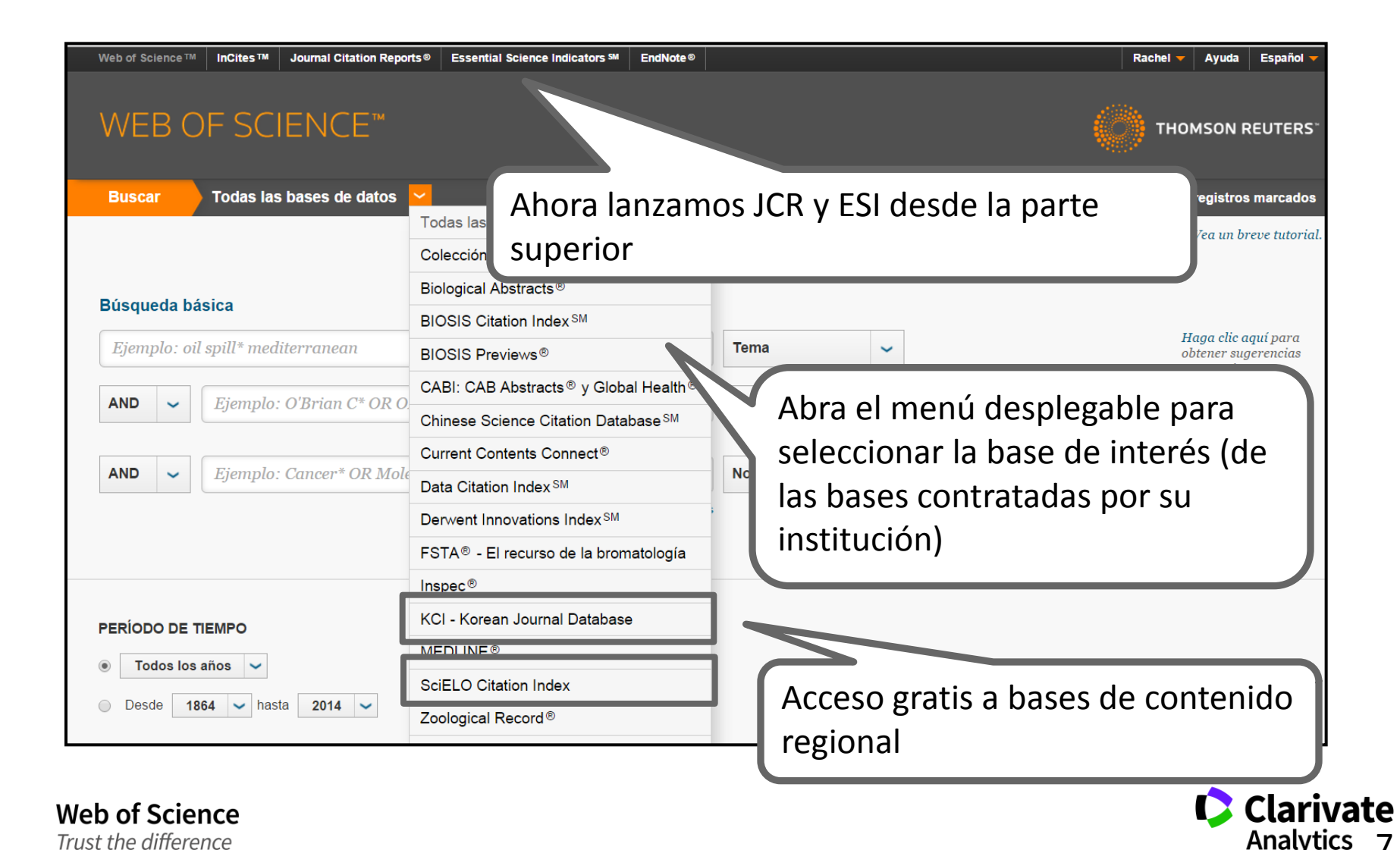

#### **Mis Herramientas**

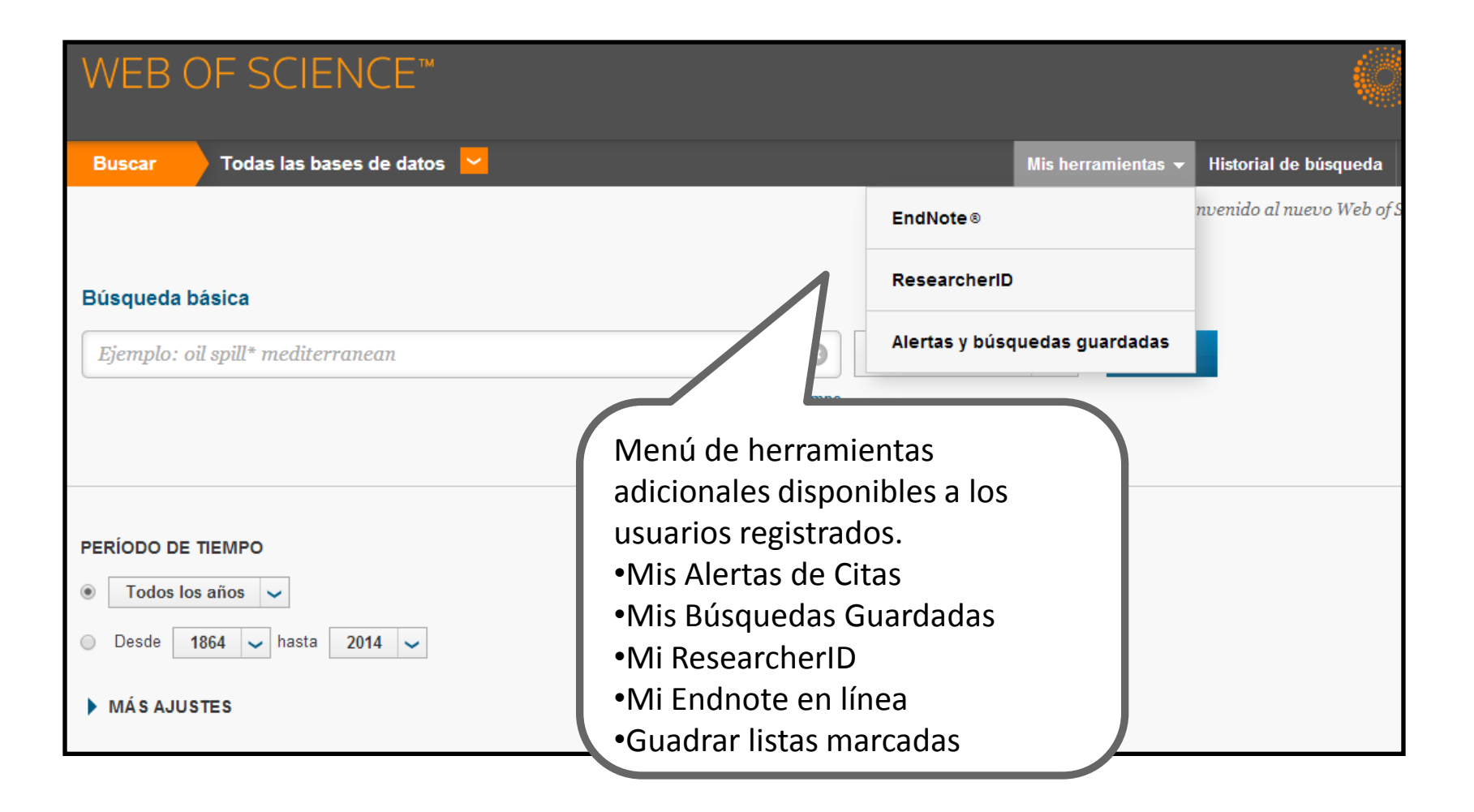

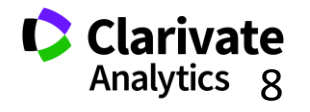

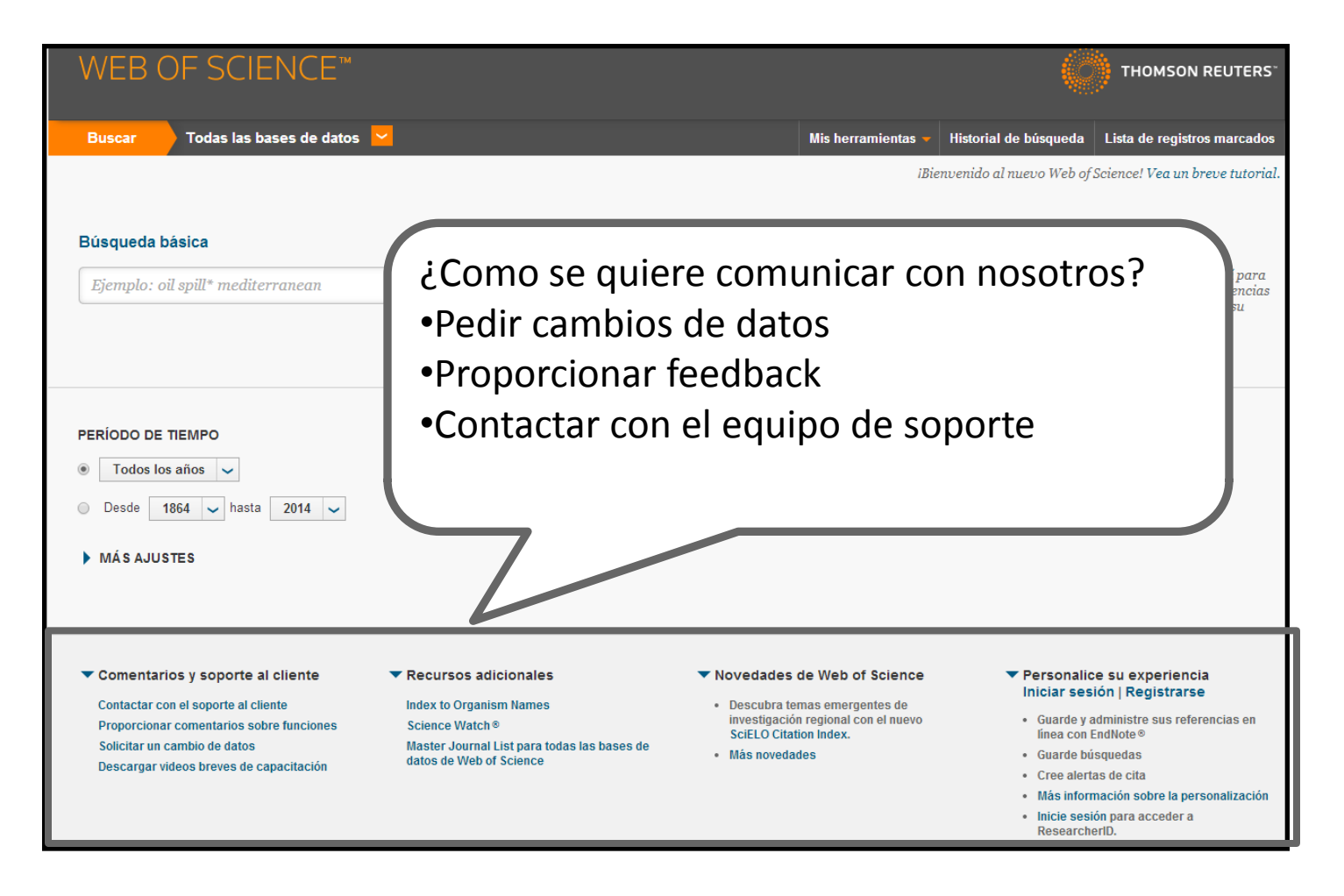

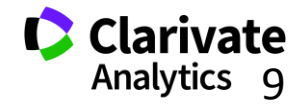

#### Página de búsqueda de la WOS CC

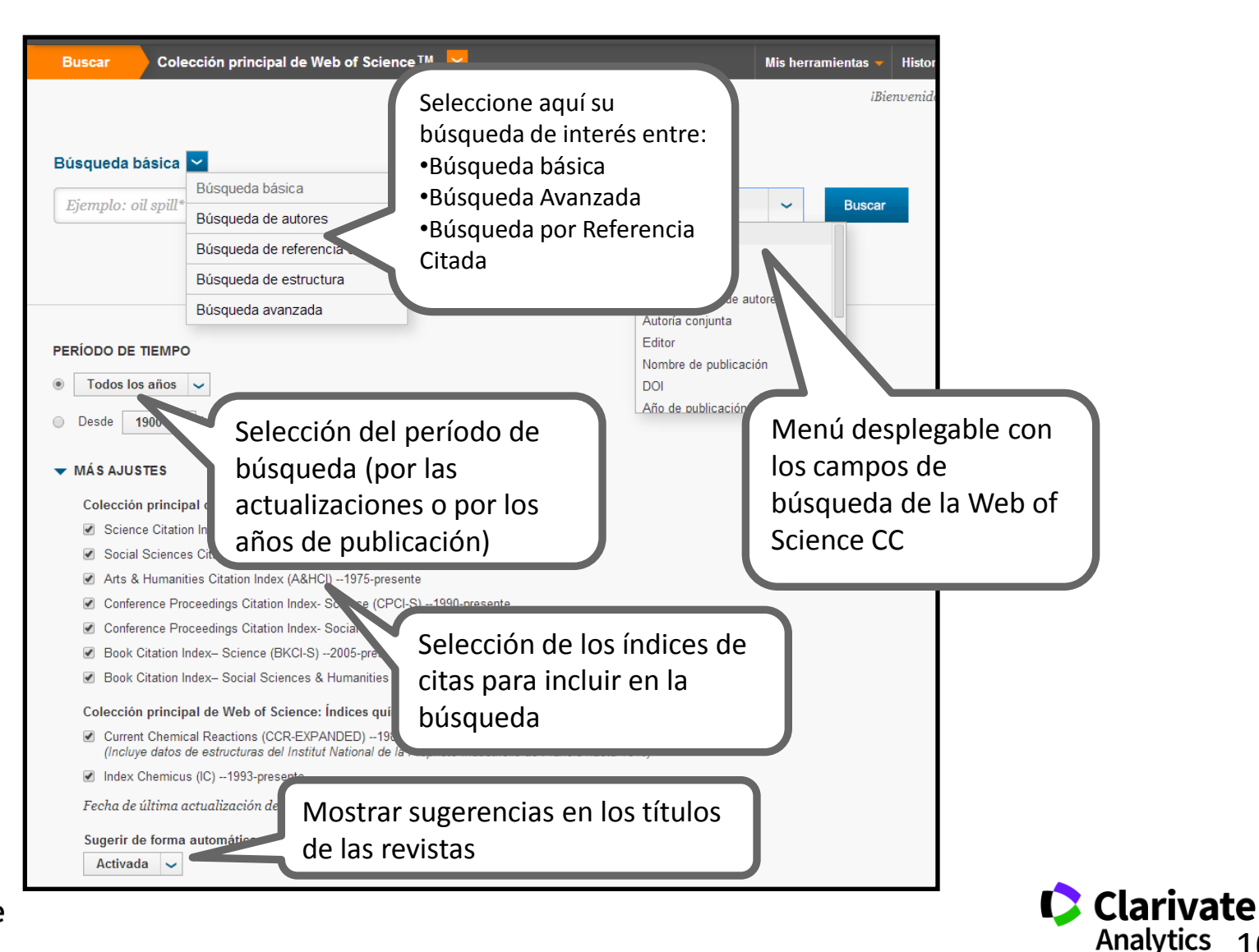

Web of Science Trust the difference

10

## 1. Buscar

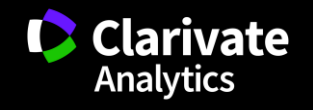

## ¿Qué quieres descubrir?

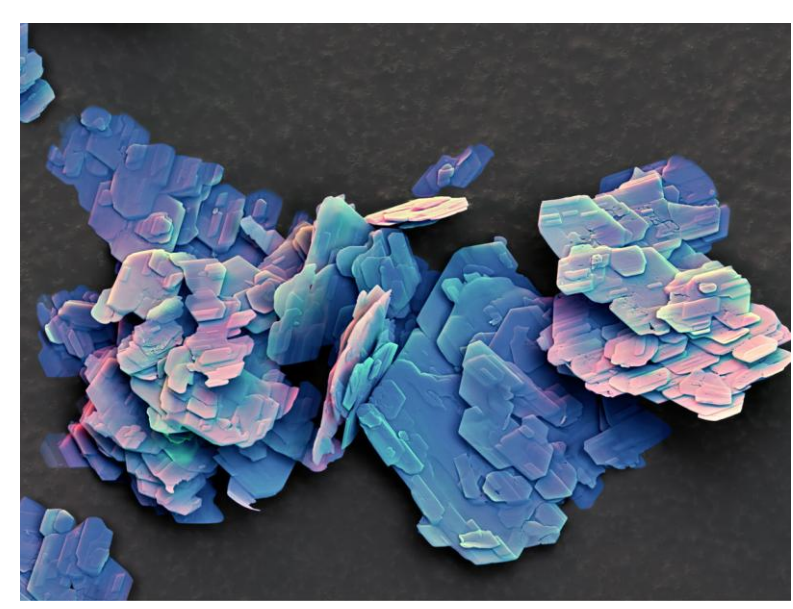

Quiero descubrir la investigación que se ha realizado ya en mi tema

## Quiero descubrir tendencias

'COE-2 zeolite'

Quiero descubrir nuevas colaboraciones y identificar expertos

Quiero obtener la vista más global y más completo de mi tema

Web of Science Trust the difference Quiero descubrir los que producen la investigación y identificar agencias de financiación Quiero descubrir la investigación mas principal y más relevante

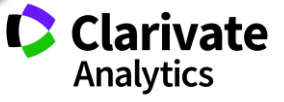

#### Una búsqueda por tema- reglas

- Una búsqueda por tema busca en: Títulos, Resúmenes y las Palabras Claves (Author y Keywords Plus)
- No es necesario introducir el operador 'AND' para recuperar varios términos de búsqueda
- EJ. "olive oil" health
- Truncamiento derechero. Introduce el \* después de la raíz de un término para recuperar variaciones de la palabra (e.j enzy\* = enzyme, enzymes, enzymology)
- Truncamiento izquierdo. Introduce el \* a mano izquierda de un termino para recuperar variantes en el principio del termino (\*saccharide = polysaccharide, monosaccharide)
- Para recuperar una palabra/termino exacto encerrarlo en las comillas ""
   Ej. "climate change"
- Mejora su búsqueda : usar sinónimos, siglas y jergas como posibles términos de conectados con OR
- Ej. "coronary heart disease" or chd or "myocardial infarction"
- 。 La recuperación de variantes: la lematización
  - Recupera palabras en inglés británica y en inglés americana (behaviour y behavior)
  - Recupera la palabra en forma singular y en forma plural (mouse y mice)
  - Recupera grados de comparación (loud, louder, loudest)
  - Recupera tiempos de verbos (run, runs, running, ran)
- ¿Quiso decir? un corrector ortográfico para optimizar la búsqueda

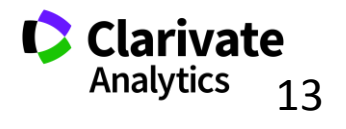

### Ejemplos de la Lematización

|                                                                                  | Introduczo          | Recupera                                                        |
|----------------------------------------------------------------------------------|---------------------|-----------------------------------------------------------------|
| •La palabra en forma<br>singular o plural                                        | mouse<br>tooth      | mouse/mice<br>tooth/teeth                                       |
| • Tiempos de verbos                                                              | run<br>sprint       | Run, runs, running, ran<br>Sprint, sprinted, sprints, sprinting |
| <ul> <li>Grados de comparación</li> </ul>                                        | Loud<br>great       | Loud, louder, loudest<br>Great, greater, greatest               |
| <ul> <li>La palabra en inglés<br/>británica o en inglés<br/>americana</li> </ul> | Behaviour<br>colour | Behaviour/behavior<br>Colour/color                              |
| •Sinónimos                                                                       | Streetcar<br>jail   | Streetcar/tramway<br>jail/gaol                                  |

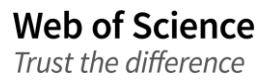

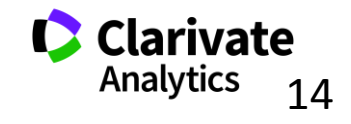

### Los Operadores Booleanos

| Operador                                 |                                                                                                    |
|------------------------------------------|----------------------------------------------------------------------------------------------------|
| AND<br>aspartame cancer*                 | Todos los términos de búsqueda deberán presentarse en los registros de documentos para que<br>éstos sean recuperados.<br><b>TEMA: aspartame AND cancer*</b><br>Recupera documentos conteniendo tanto <i>aspartame</i> como <i>cancer*</i> .                                                                                                    |
| OR<br>saccharine sweetener*<br>aspartame | Para que un documento sea recuperado debe contener cualquiera de los términos ingresados.<br>Utilice variantes y sinónimos cuando esté buscando.<br><b>TEMA: aspartame OR saccharine OR sweetener*</b><br>Recupera documentos que contienen por lo menos uno de los términos                                                                      |
| NOT<br>aids hearing                      | Excluye registros que contienen un término de búsqueda dado.<br><b>TEMA: aids NOT hearing</b><br>Recupera documentos con <i>aids,</i> que no incluyan <i>hearing</i> .                                                                                                    |
| NEAR/ x                                  | <ul> <li>Para determinar la proximidad de un término a otro.</li> <li>TEMA "climate change" NEAR/5 desertification</li> <li>Para recuperar documentos en que el término "climate change" aparece muy próximo al término 'desertification' con un máximo de 5 palabras separando los dos términos en títulos, abstract y palabras clave</li> </ul> |

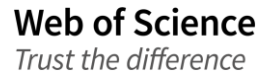

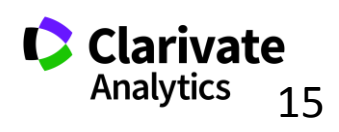

| WEB (                        | OF SCIENCE™                                                                      |                                                                         |                                 |           |                           |
|------------------------------|----------------------------------------------------------------------------------|-------------------------------------------------------------------------|---------------------------------|-----------|---------------------------|
| Buscar                       | Colección principal de Web of Scier                                              | El corrector ortográfi<br>decir' presenta suger<br>para optimizar una b | co 'Quiso<br>rencias<br>úsqueda | Mis herra | mientas 👻 His<br>iBienver |
| Búsqueda b                   | básica 🗹                                                                         |                                                                         |                                 | )         |                           |
| Su búsqueda<br>¿Quiso decir: | n no encontró ningún registro.<br>Título: (parkinsons disease) [6.468 resultados | 5]                                                                      |                                 |           |                           |
| parkensons                   | s disease                                                                        | 8                                                                       | Título                          | ~         | Buscar                    |
|                              |                                                                                  | + Agregar otro campo                                                    |                                 |           |                           |
|                              |                                                                                  |                                                                         |                                 |           |                           |

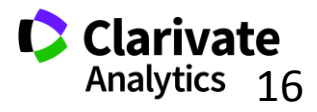

#### ¿Quiso decir?

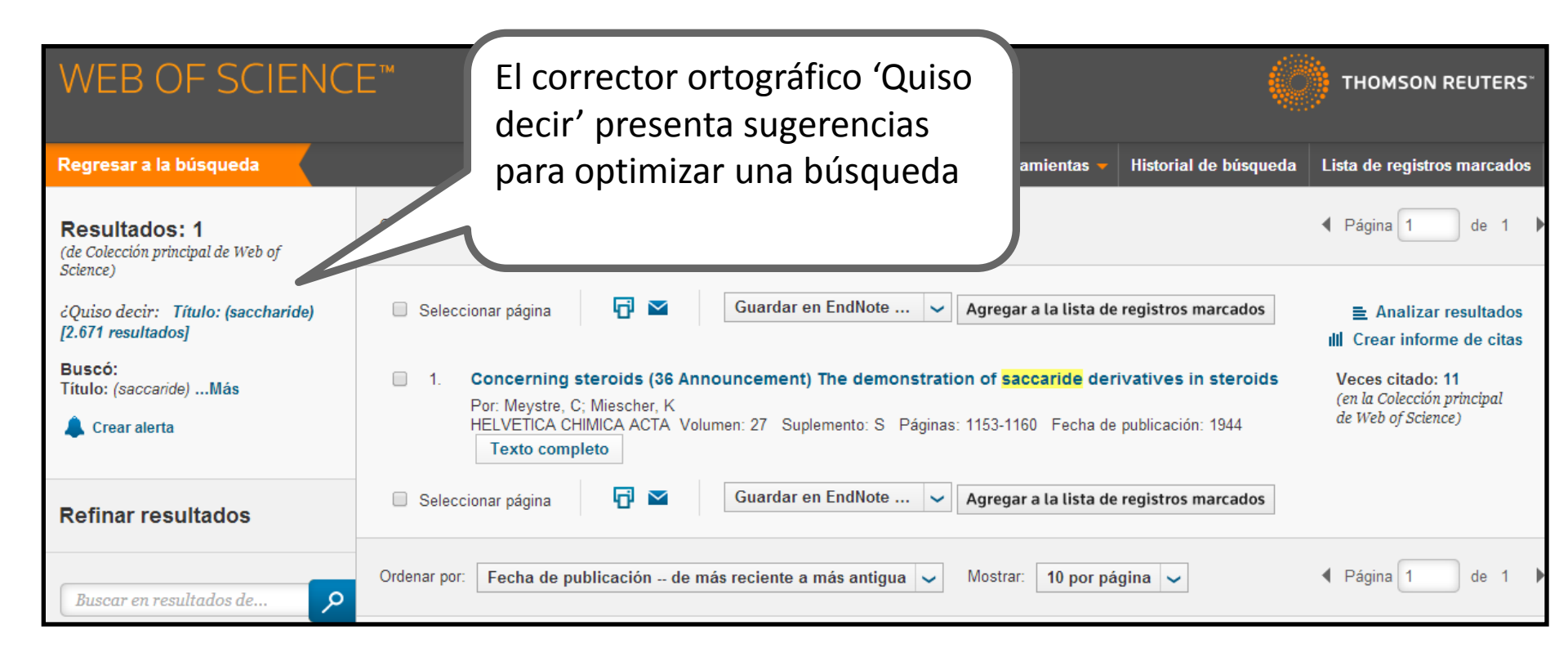

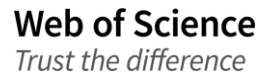

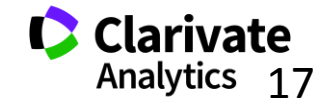

- Buscar autores en la búsqueda básica: selecciona el campo 'Author'
- Buscar autores con la herramienta 'Búsqueda por autores' localizado en la página de búsqueda básica.
- DAIS- sistema de identificación de autores distintos
- Buscar autores con sus identificadores (RID o ORCID) publicados en las páginas web <u>www.researcherid.com</u> y www.orcid.org. Selecciona el campo 'identificadores de autores'

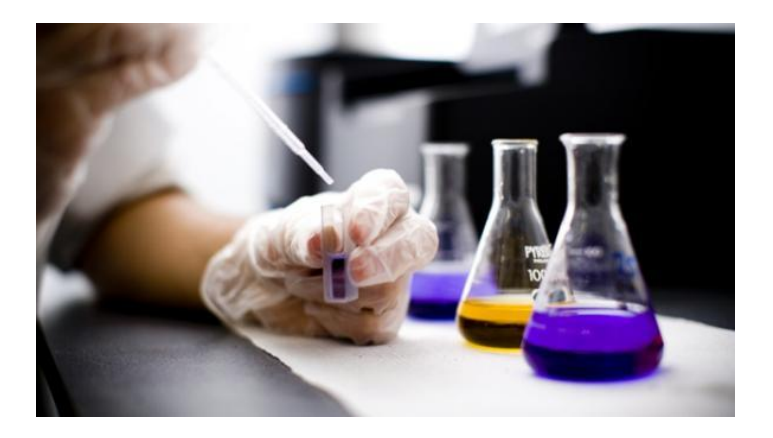

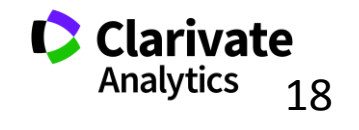

#### Una búsqueda por autor: normas principales

- El nombre indexado consiste en el apellido, espacio y hasta 5 iníciales
- TR indexa el nombre completo si esta proporcionado por la publicación (desde 2008 y sirven como búsquedas)
- TR no indexa diacríticos ni caracteres no del alfabeto inglés
- Ej. Félix Goñi = goni f\*
- Para los nombres/apellidos compuestos o con apóstrofo/guion es necesario buscarlos en forma original y fusionada conectados con el operador OR (para nombres indexados antes de 1998)
- Ej. Félix de Moya Anegon =
  - $\hfill\square$  de moya anegon f or anegon f<br/>m or moya-anegon f or de moya-anegon felix
- Ej. Gualberto Buela Casal =
  - buela casal g\* or buelacasal g\* or casal gb or buela casal gualberto
- Ej. Ana Teresa García Martínez = martinez ATG
- Ej. O'Brien G = O'Brien, G OR OBrien, G.
- Letras mayúsculas o minúsculas
- Introducir el número de identificación de RID o ORCID publicado en <u>www.researcherid.com</u> o <u>www.orcid.org</u>

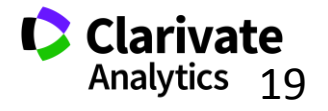

19

#### Una búsqueda por autor

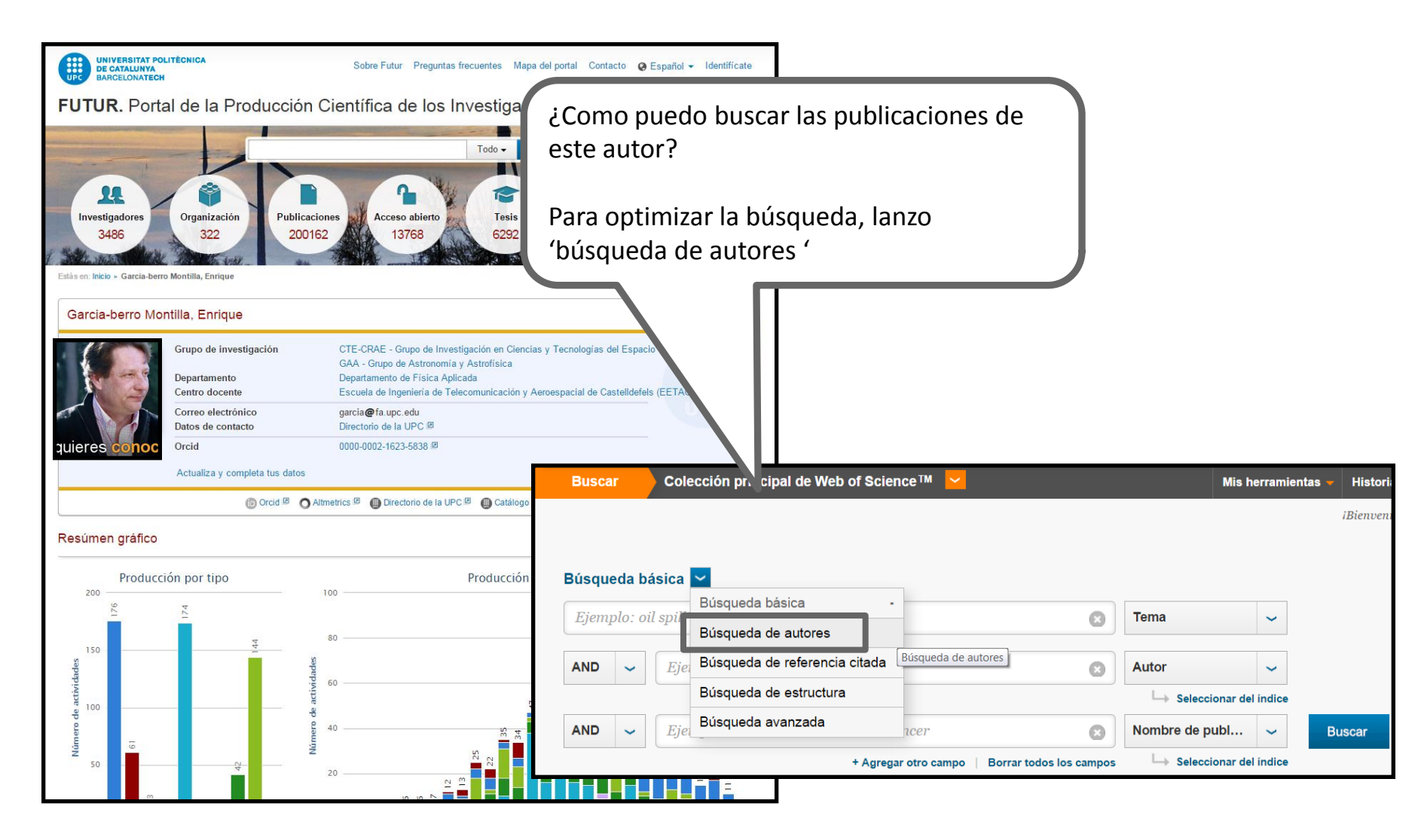

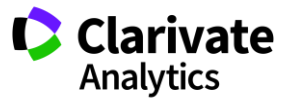

## Búsqueda de autor

| W                                                                                  | EB OF SCIENC                            | E™       |                                                                                                    |                                   |                                      |
|------------------------------------------------------------------------------------|-----------------------------------------|----------|----------------------------------------------------------------------------------------------------|-----------------------------------|--------------------------------------|
| Bus                                                                                | car Colección principal                 | de Wel   | o of Science™                                                                                                    |                                   |                                      |
| Búsqueda de autores 🗹<br>Ingresar nombre de autor Seleccionar dominio de investiga |                                         | ción     | Introduce el apellido y iniciales.<br>Introduce todas las variantes<br>Si conozco sus temas de<br>investigación y sus afiliaciones<br>continuo al próximo paso. |                                   |                                      |
|                                                                                    | Apellidos (obligatorio)<br>garcia berro | 0        | Inicial(es) (hasta 4 permitidas)<br>e                                                                                                    | 🗆 Solo coine                      | Si no conozco mas datos, finalizo la |
|                                                                                    | Apellidos (obligatorio)                 |          | Inicial(es) (hasta 4 permitidas)                                                                                                    |                                   | busqueua                             |
| OR                                                                                 | garciaberro                             | 0        | e 🙁                                                                                                    | Solo coinci                       | dencias exa                          |
|                                                                                    | Apellidos (obligatorio)                 |          | Inicial(es) (hasta 4 permitidas)                                                                                                    |                                   |                                      |
| OR                                                                                 | berro                                   | 0        | e 😢                                                                                                    | Solo coincie                      | dencias e                            |
|                                                                                    | + Agregar variante del nombre           | e de aut | or   Borrar todos los campos                                                                                                    |                                   |                                      |
|                                                                                    |                                         |          |                                                                                                    | Seleccionar do<br>Finalizar búsqu | ominio de investigación 🕨<br>ueda    |

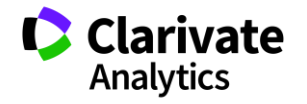

#### Búsqueda de autor

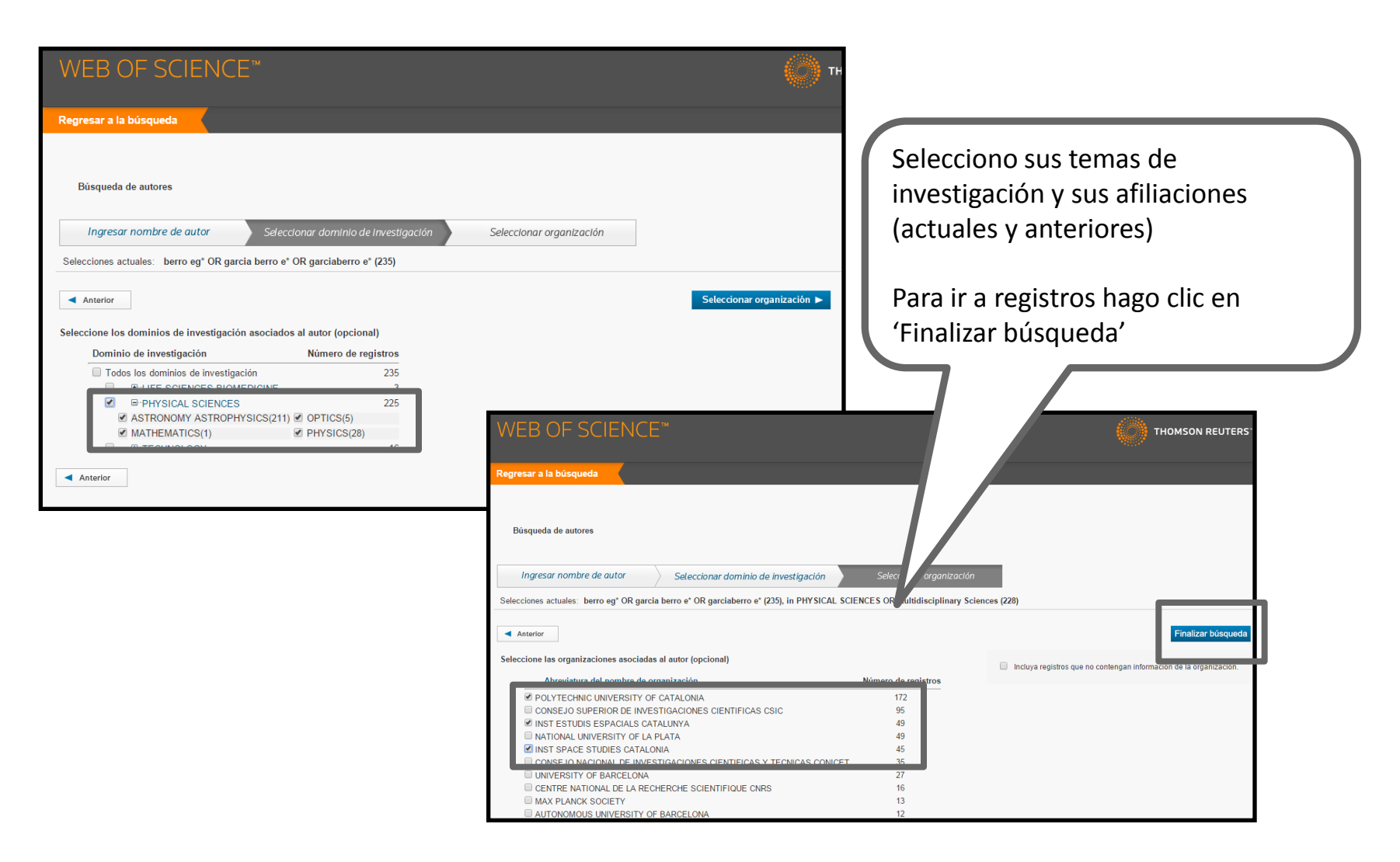

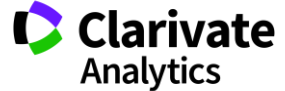

## Búsqueda de autor

| WEB OF SCIENCE™                                                                                                    |                                                                                                    |                                                                                                    |                                                                                 |  |
|----------------------------------------------------------------------------------------------------|----------------------------------------------------------------------------------------------------|----------------------------------------------------------------------------------------------------|---------------------------------------------------------------------------------|--|
| Buscar                                                                                                    |                                                                                                    | Mis herramientas 🔻 Historial de búsqueda                                                                                                    | Lista de registros marcados                                                     |  |
| Resultados de búsqueda de autor: 188 R<br>Buscó: AU=(berro eg* OR garcia berro e* OR garcia berro e<br>A) AND (SH=(PHYSICAL SCIENCES) OR WC=//<br>Crear alerta                                                                                                  | egistros 7 Conjuntos de registros<br>*) AND OG=(INST ESTODIS ESPACIALS CATALON<br>nary Sciences))Más                                                                                                    | TA OR INST SPACE STUDIES CATALONIA OR POLYTECHN                                                                                                    | IC UNIVERSITY OF CATALON                                                        |  |
| Los registros que coinciden con<br>os criterios seleccionados en<br>Author Search'<br>Contienen su nombre<br>Los artículos pertenecen a<br>revistas de las categorías<br>seleccionadas<br>En las afiliaciones se incluye por<br>o menos una de las afiliaciones | bágina<br>Guardar<br>Guardar<br>Guarda<br>Guardar<br>Guardar<br>Guarda<br>Guarda<br>Guarda<br>Guarda<br>Guarda<br>Guarda<br>Guarda<br>Guarda<br>Guarda<br>Guarda<br>Guarda<br>Guarda<br>Guarda<br>Guarda<br>Guarda<br>Guarda<br>Guarda<br>Guarda<br>Guarda<br>Guarda<br>G | Para examinar conjuntos de<br>publicaciones escritas<br>probablemente' por el autor hace<br>falta hacer clic sobre el número de<br>conjuntos<br>al novae, and accretion-induced collapse<br>ro: 1 Páginas: 489-505 Subdivisión: 1 Fecha de<br>er abstract | Analizar resultados<br>ar informe de citas<br>citado: 136<br>de Web of Science) |  |
| Seleccionadas                                                                                                    | e cooling of CO white dwarfs: Influence of f<br>Por: Salaris, M; Dominguez, I; GarciaBerro, E; et ál<br>ASTROPHYSICAL JOURNAL Volumen: 486 Númer<br>publicación: SEP 1 1997<br>SrFrX Texto completo de la editorial Ve                                                                                                    | the internal chemical distribution<br>ro: 1 Páginas: 413-419 Subdivisión: 1 Fecha de<br>er abstract                                                                                                    | <b>Veces citado: 129</b><br>(en la Colección principal<br>de Web of Science)    |  |

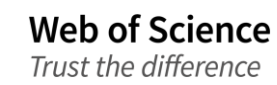

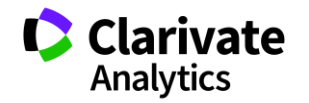

#### Búsqueda de autor - conjuntos de resultados

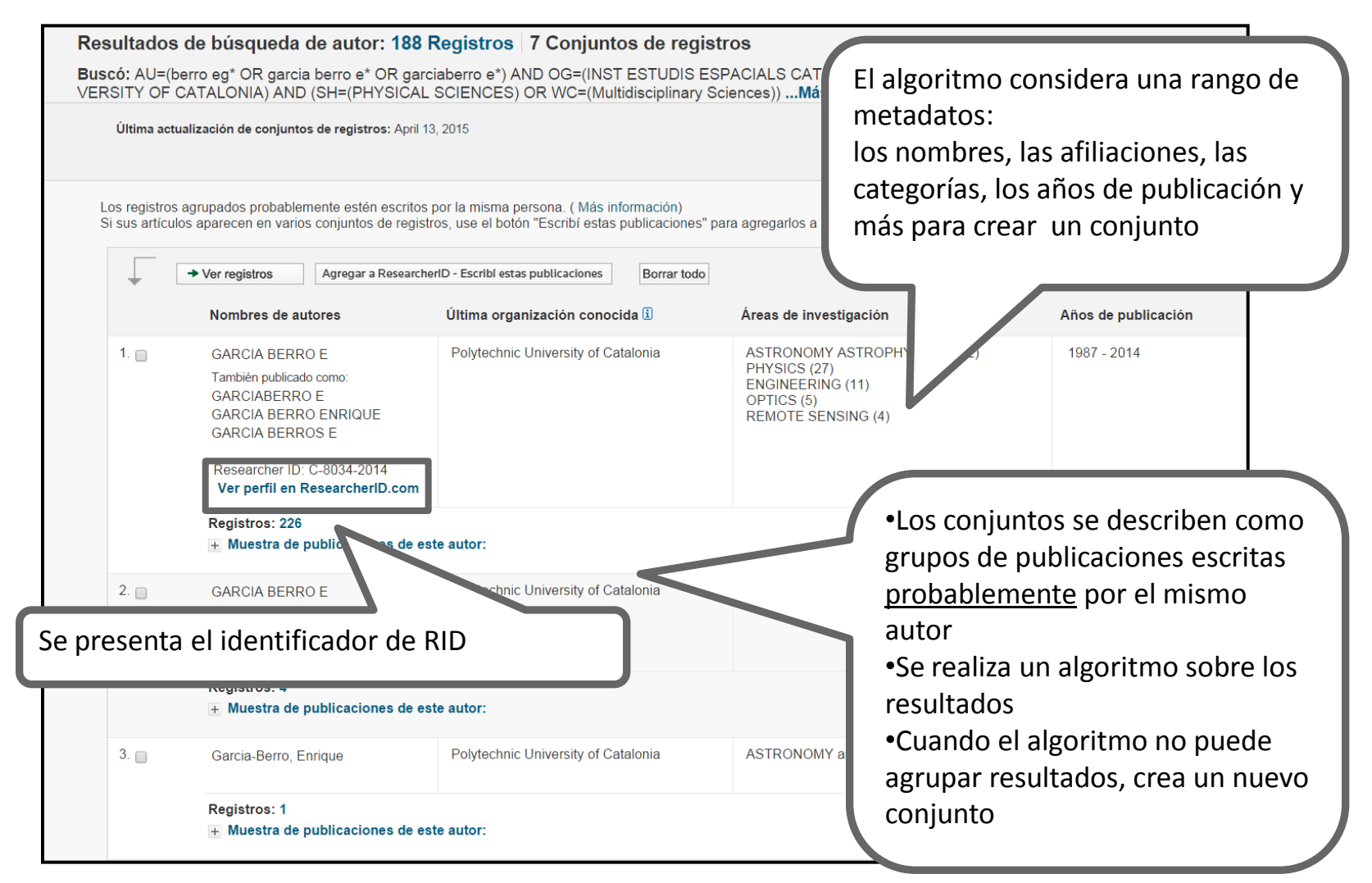

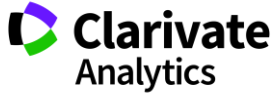

#### Visualización de los resultados

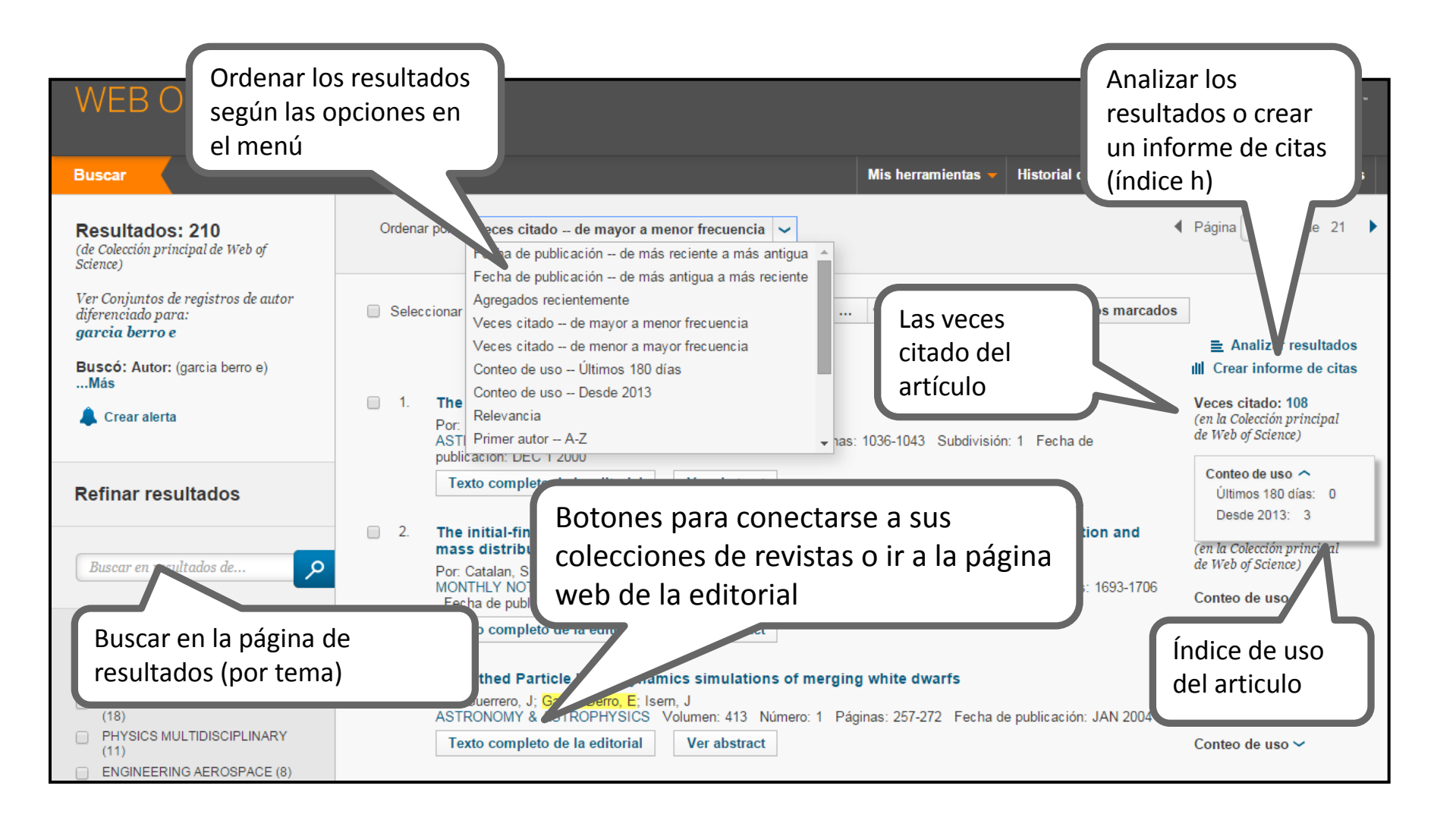

![](_page_24_Picture_3.jpeg)

# (3 y 4) Refinar y Analizar

![](_page_25_Picture_2.jpeg)

#### **Refinar resultados**

![](_page_26_Picture_1.jpeg)

![](_page_26_Picture_3.jpeg)

#### **Analizar resultados**

![](_page_27_Figure_1.jpeg)

![](_page_27_Picture_2.jpeg)

#### Exportar un análisis a un fichero de cálculo

![](_page_28_Figure_1.jpeg)

![](_page_28_Picture_2.jpeg)

![](_page_28_Picture_3.jpeg)

![](_page_29_Figure_0.jpeg)

Web of Science Trust the difference

Analytics

![](_page_30_Figure_0.jpeg)

Analytics 31

### Web of Science

Trust the difference

#### **Registro Completo**

![](_page_31_Figure_1.jpeg)

![](_page_31_Picture_4.jpeg)

# 5. Descubrir

![](_page_32_Picture_2.jpeg)

#### La Red de Citas- acelera el descubrimiento de investigación

Web of Science

Trust the difference

![](_page_33_Figure_1.jpeg)

Analytics

#### Las Veces Citado Global de WOS

![](_page_34_Picture_1.jpeg)

## Web of Science

![](_page_34_Picture_3.jpeg)

![](_page_35_Figure_1.jpeg)

![](_page_35_Picture_2.jpeg)

![](_page_35_Picture_3.jpeg)
#### El mapa de citas- visualización de la segunda generación

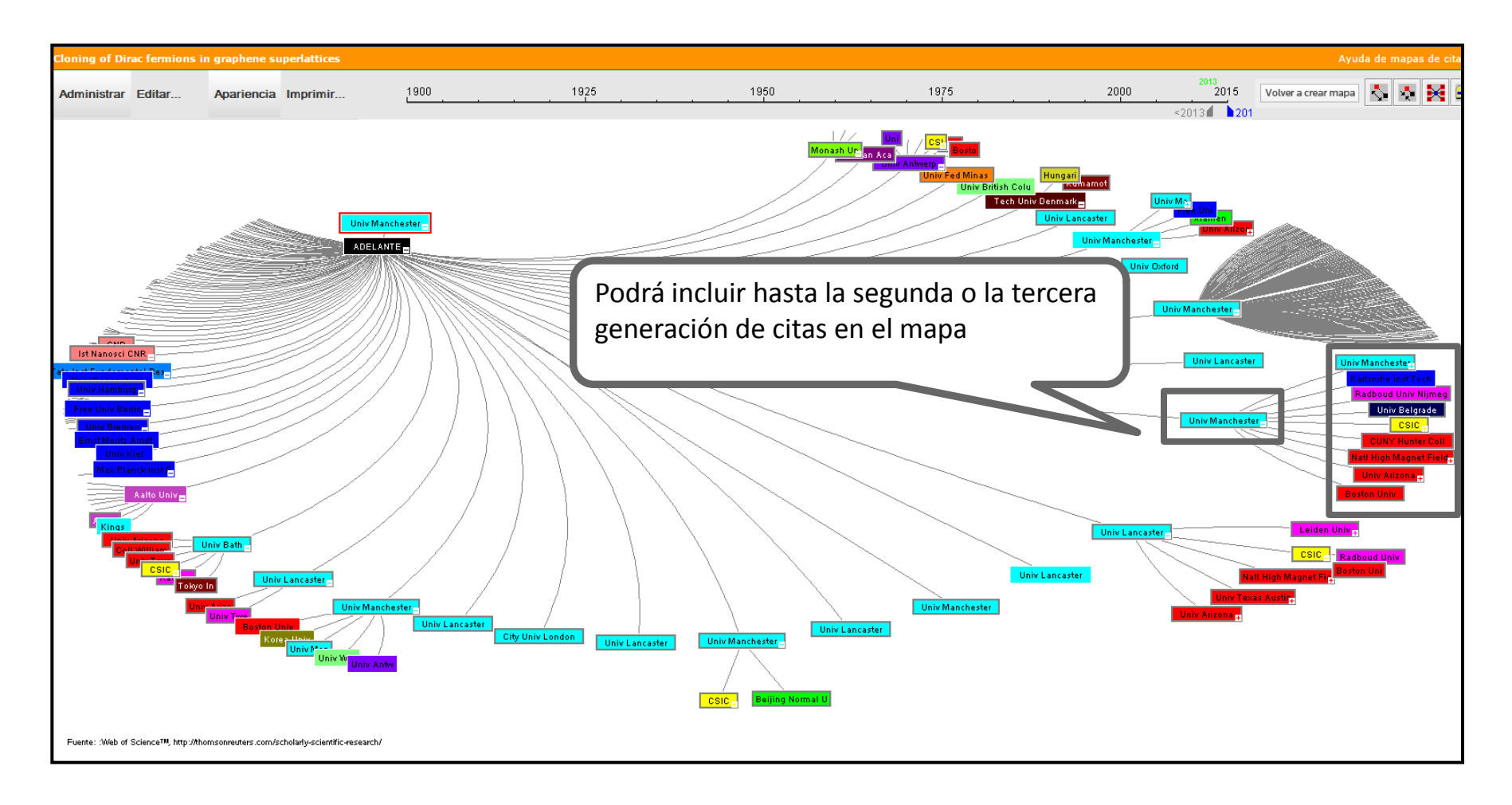

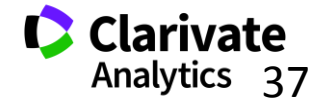

#### Una Búsqueda por Todas las Bases de Datos

Web of Science

Trust the difference

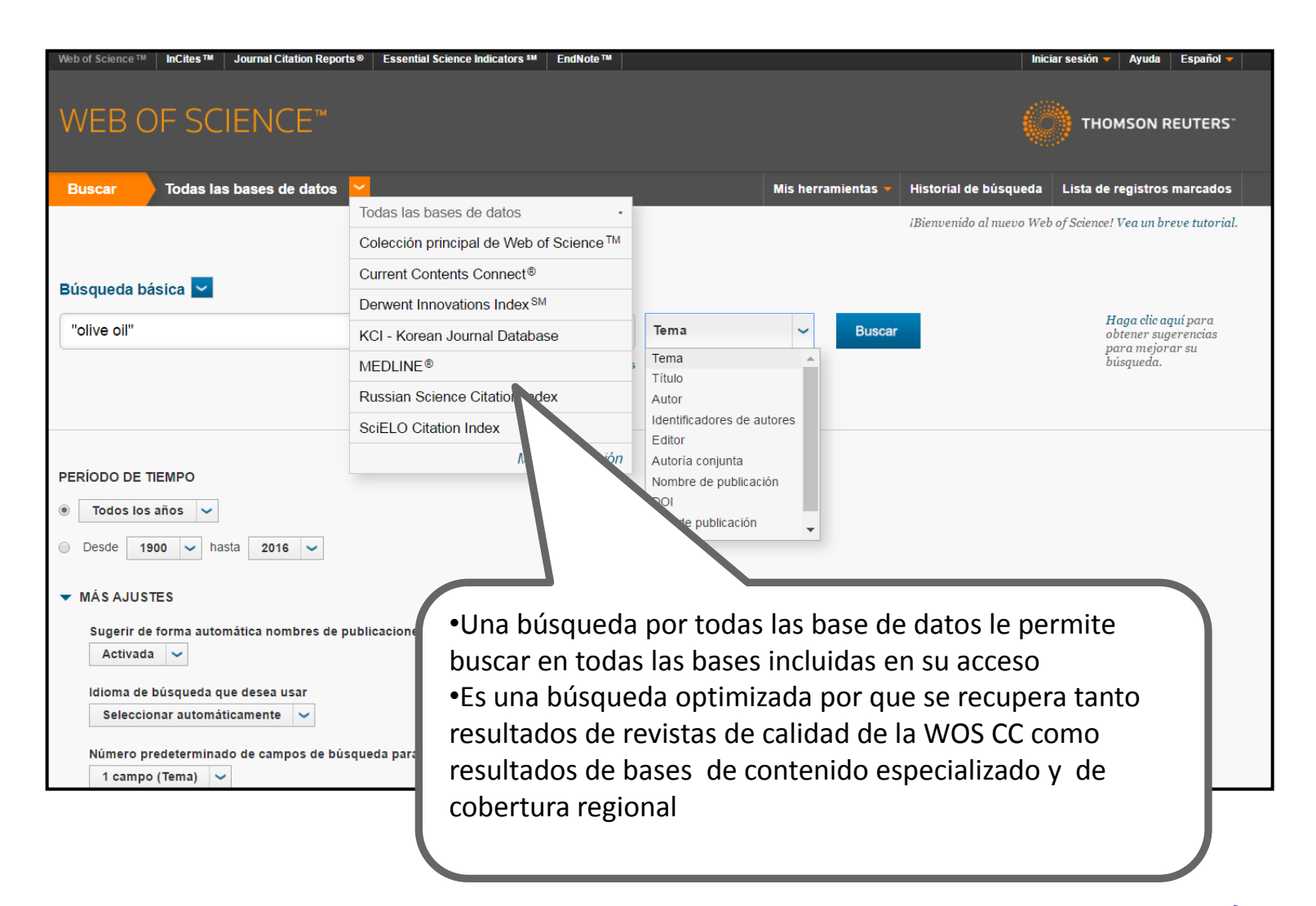

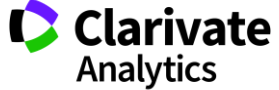

#### **Totales de Resultados precisos**

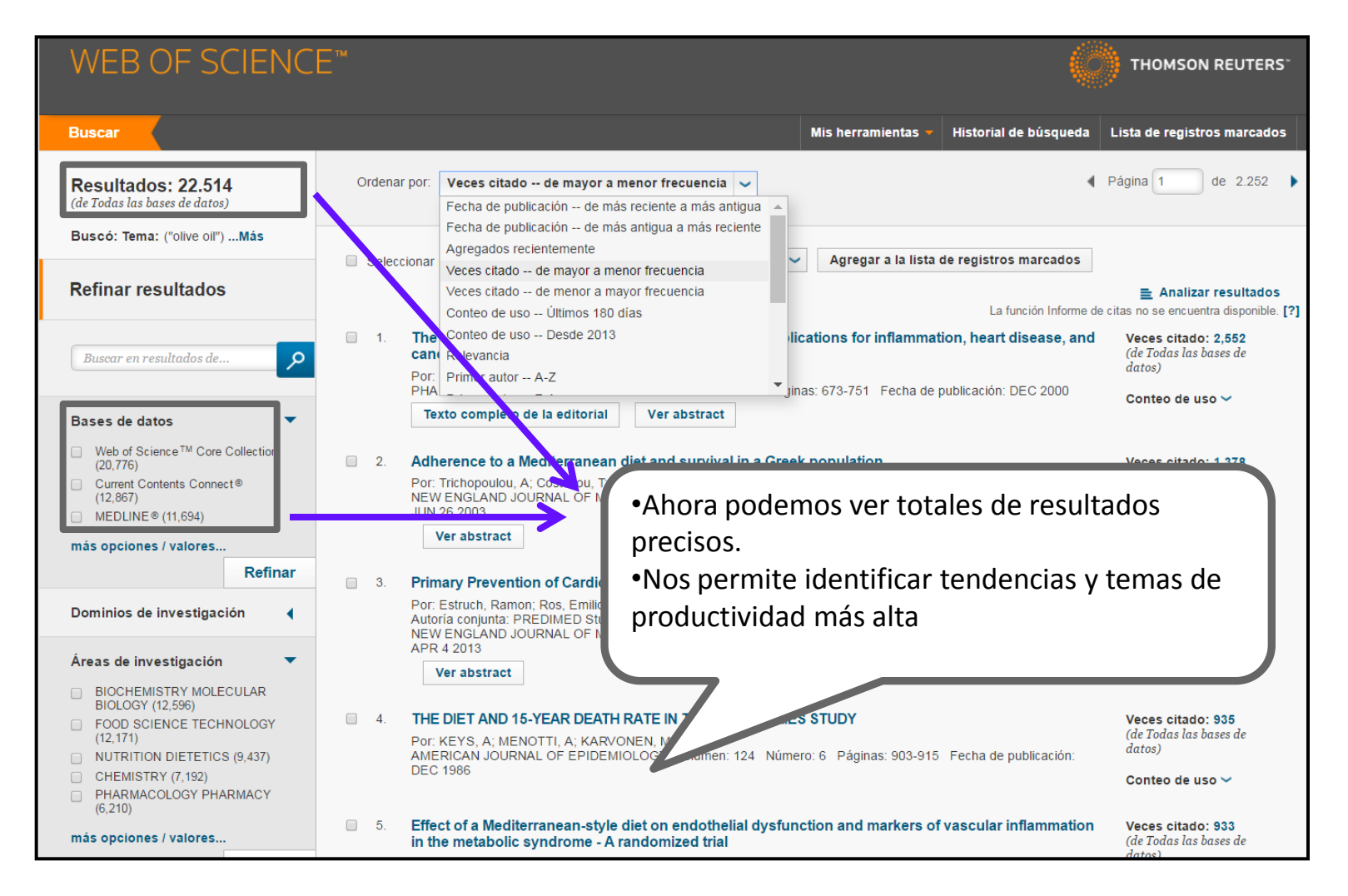

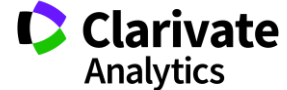

#### Mejorar relevancia: crear un registro bibliografico optimizado ¿De qué se trata está MICROBIAL LIPOLYSIS AT LOW-TEMPERATURES investigación? Por: ANDERSSON, RE (ANDERSSON, RE) ¿Es un artículo importante para APPLIED AND ENVIRONMENTAL MICROBIOLOGY mi? Volumen: 39 Número: 1 Páginas: 36-40 Fecha de publicación: 1980 Ver información de revista ¿Cómo puedo ver si me faltan un resumen y las palabras claves Información del autor Dirección para petición de copias: ANDERSSON, RE (autor para petición de copias) y no tengo acceso al texto SIK, SWEDISH FOOD INST, S-40023 GOTEBORG, SWEDEN completo? Editorial AMER SOC MICROBIOLOGY, 1325 MASSACHUSETTS AVENUE, NW, Microbial lipolysis at low temperatures. creación de un registro Categorías / Clasificación Por: Andersson, R E bibliográfico optimizado Áreas de investigación: Biotechnology & Applied Microbiology; Microbiolo Categorías de Web of Science: Biotechnology & Applied Microbiology; M Applied and environmental microbiology Volumen: 39 Número: 1 Páginas: 36-40 Añadir campos de indexación Fecha de publicación: 1980-Jan Información del documento controlada de las bases Tipo de documento: Article Resumen Idioma: English especializadas para mejorar It was found that lipase production during the growth of Pseudomonas fluorescens was temperature for bacterial growth and lipase production were determined as 20 ang 'relevancia' ns C olive oil at temperatures ranging from +8 to -30 degrees C. Afte depending on storage temperature. Transference to a higher temperature p a resumed as a function of water activity and was found to occur in dehydrated substrates Ver datos de medicina (en MEDLINE<sup>®</sup>) Categorías / Clasificación Áreas de investigación: Physics; Biochemistry & Molecular Biology; Microbiology (proporcionado por Thomson Reuters) Términos MeSH: Encabezado Calificador Cold Temperature Freezina Lipase \*metabolism Lipolysis Pseudomonas fluorescens \*enzymology growth & development Datos químicos: Clarivate Web of Science Número de registro Sustancia Analytics Trust the difference EC 3.1.1.3 Lipase

## 6. Identificación de Autores

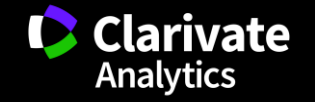

#### **Buscar Autores**

Yo soy el investigador Garcia, J ¿puedes buscarme?

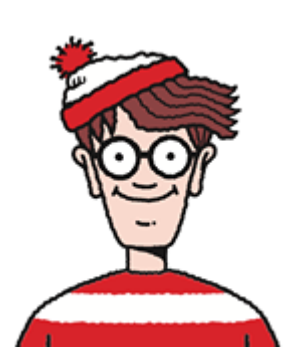

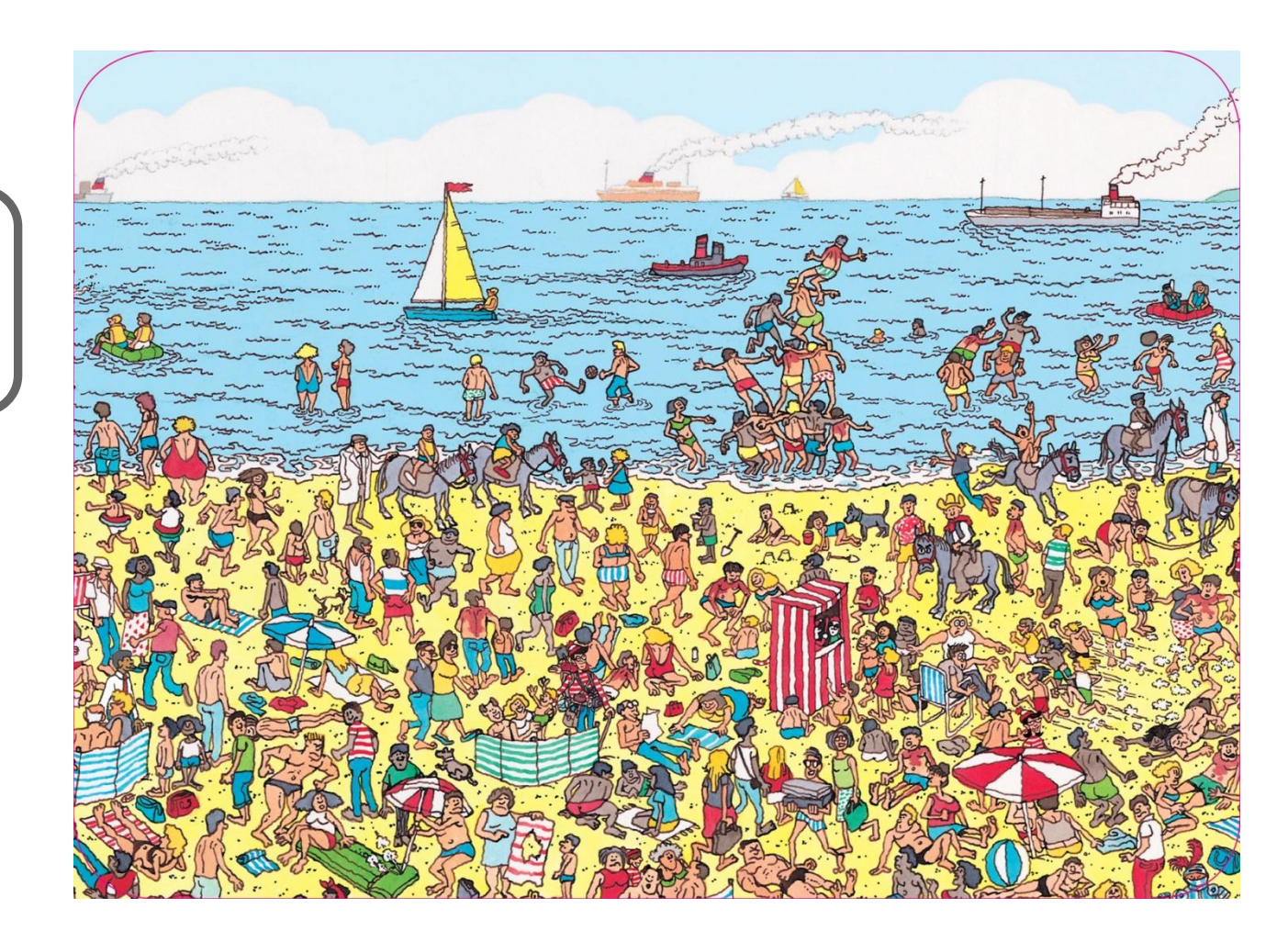

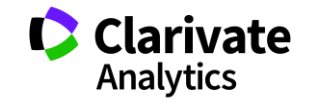

#### Identificación de los Autores

Web of Science

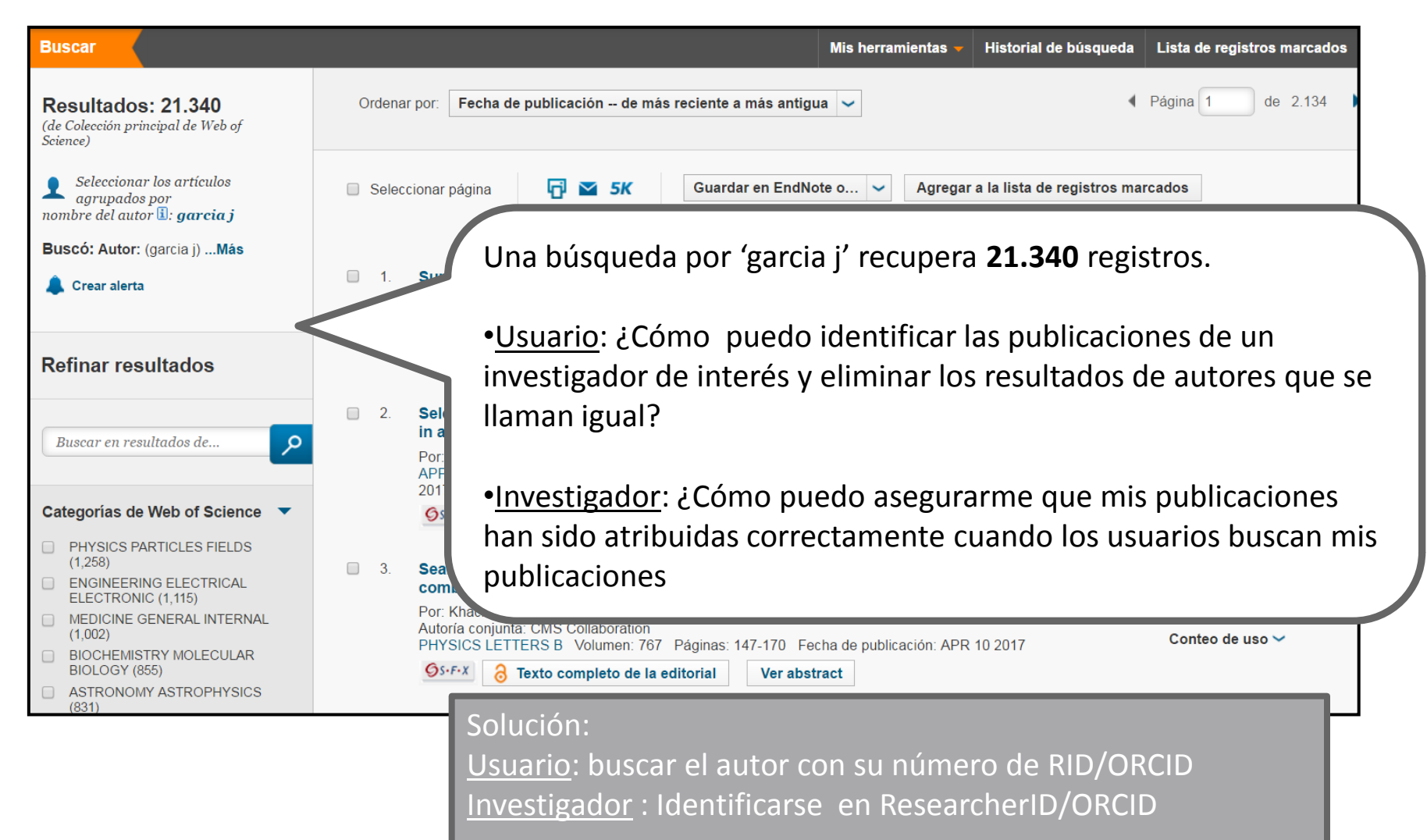

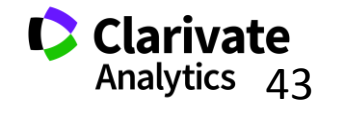

# ResearcherID – creado para los investigadores, estudiantes, administradores y especialistas en la información

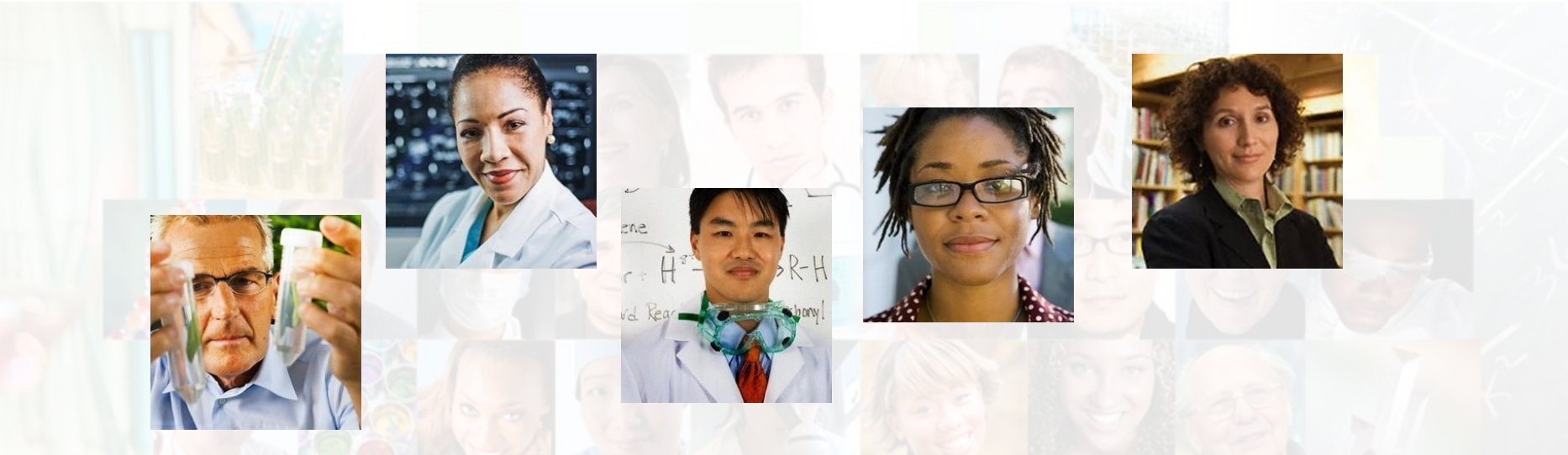

La identificación de los actores de investigación es muy importante .

ResearcherID ha sido desarrollado para la comunidad de investigación, para que las protagonistas tengan en la web:

- un recurso de acceso abierto donde anunciar sus publicaciones
- Podrán anunciar sus datos profesionales y su carrera profesional
- Podrán encontrar colaboradores potenciales en todo el mundo
- Podrán asegurarse que las publicaciones han sido atribuidas correctamente

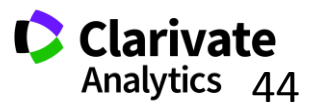

#### **ResearcherID**

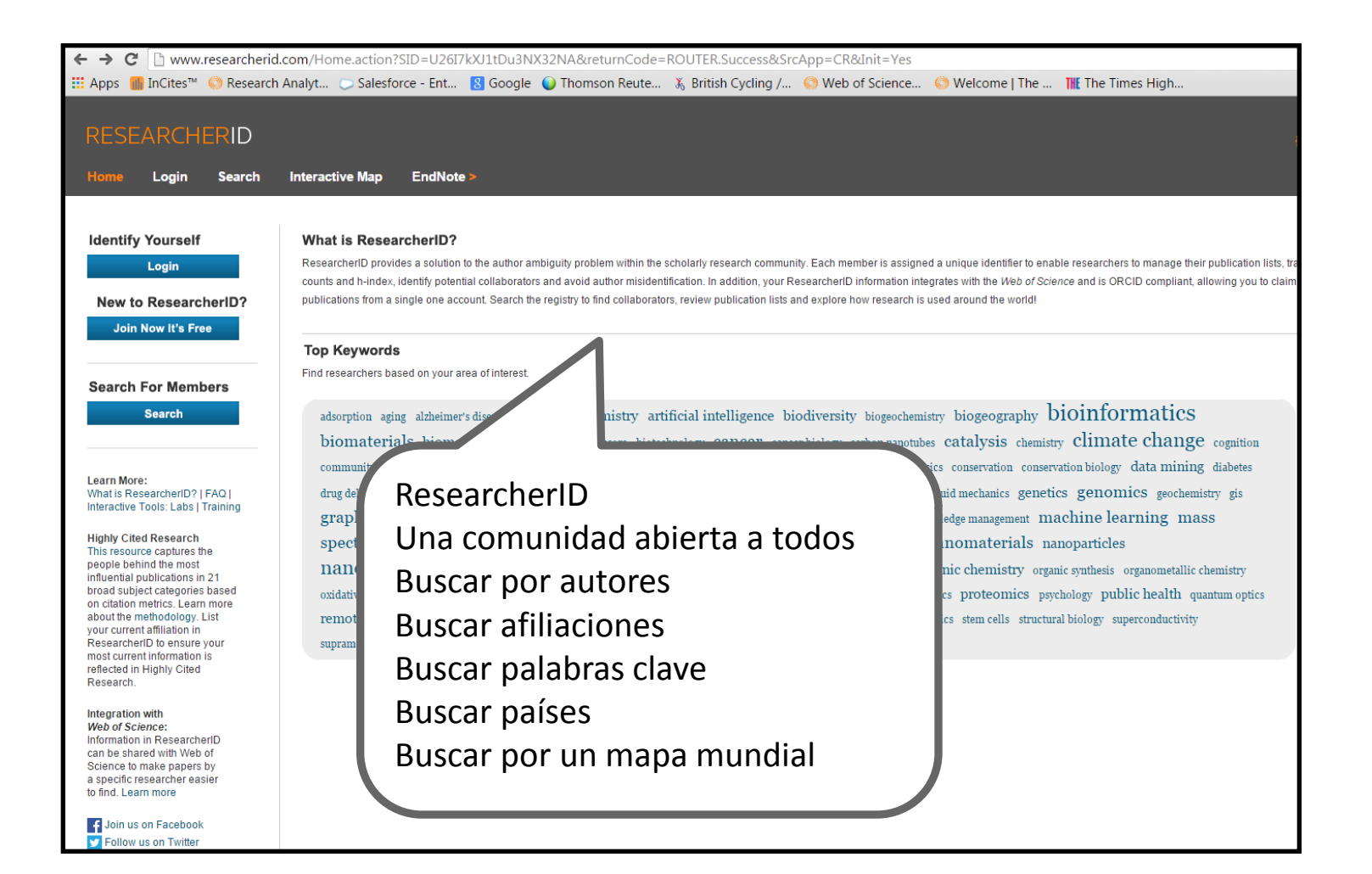

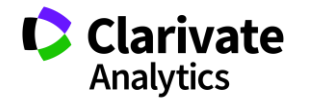

#### ResearcherID- Ejemplo de Uso

| Avel      | ino Co        | orma        |          |            |        |                     |         | Contact 🖷   |
|-----------|---------------|-------------|----------|------------|--------|---------------------|---------|-------------|
| HOME      | BIOGRAPHY     | ITQ FOUNDER | RESEARCH | PHOTOS     | VIDEOS | CONTACT INFORMATION | ESPAÑOL |             |
| Play >    |               |             |          |            |        |                     |         | <b>4 •</b>  |
|           |               |             |          | J          |        | - 88                |         |             |
|           |               |             | e-       | -1         |        |                     |         | -           |
|           |               |             | - Qr     |            |        | 1.                  | 1       |             |
|           | 4             |             | T        | A CONTRACT |        | BIT                 |         |             |
|           | ()            | 6           | 111      | The        |        |                     | 11      | -           |
|           |               |             |          | N.         | THE    | <b>MAR</b>          |         |             |
|           | Avelino Corma | al the Lab  |          |            |        |                     |         |             |
| L '       |               |             |          |            |        |                     |         |             |
| 10 16.0   |               |             |          |            | 13     |                     |         |             |
|           |               |             |          |            |        |                     |         |             |
| CORMA © 2 | 2015          |             |          |            |        |                     | CSIC    | CONVERSITAT |

|                                                                                                    | Search                 | Interactive Map               | EndNote >                 |                               |
|----------------------------------------------------------------------------------------------------|------------------------|-------------------------------|---------------------------|-------------------------------|
|                                                                                                    |                        |                               |                           |                               |
| Search Rese                                                                                                    | archerID               | Top Keywords                  | Top Countries/Territories | World Map                     |
| Search using on                                                                                                    | e or more of these fie | elds:                         |                           | Seer                          |
| Las                                                                                                    | /Family Name: COR      | MA                            | Example: Smith            | You d                         |
| Firs                                                                                                    | st/Given Name: A       | Example: J or                 | James                     | To se                         |
|                                                                                                    |                        | so search "other names"       |                           | the "d                        |
|                                                                                                    | Institution:           |                               | Example: Drexel           | Use t                         |
|                                                                                                    |                        | also search "past institution | s"                        | Or, if                        |
| Co                                                                                                    | untry/Territory: S     | ect a Country / Territory:    | -<br>-                    |                               |
|                                                                                                    | Keyword:               |                               | Example: bioethic*        |                               |
|                                                                                                    |                        |                               |                           |                               |
| Or, enter the res                                                                                                    | earcher's Researche    | rID:                          | Example: A-1009-2008      |                               |
|                                                                                                    |                        |                               |                           |                               |
|                                                                                                    |                        | Clear                         |                           |                               |
|                                                                                                    | Je                     | Clear                         |                           |                               |
|                                                                                                    |                        |                               |                           |                               |
|                                                                                                    |                        |                               |                           |                               |
|                                                                                                    |                        |                               |                           |                               |
|                                                                                                    |                        |                               |                           |                               |
|                                                                                                    | ictive N p EndNote >   |                               |                           |                               |
| Login Search Intera                                                                                                    |                        |                               |                           |                               |
| Login Search Intera                                                                                                    |                        |                               |                           |                               |
| Login Search Intera<br>arch ResearcherID To                                                                                              | p Kowords Top C        | Countries/Territories Wor     | tid Map                   |                               |
| Login Search Inter-                                                                                                    | pp Keywords Top C      | Countries/Territories Wor     | 1d Map                    |                               |
| Login Search Inter-<br>arch ResearcherID To<br>/ Search Options                                                                          | p K words Top (        | Countries/Territories Wor     | 1d Map                    |                               |
| Login Search Inter-<br>arch ResearcherID To<br>v Search Options                                                                          | pp K rwords Top (      | Countries/Territories Wor     | 1d Map                    |                               |
| Login Search Inter-<br>arch ResearcherID To<br>v Search Options<br>Results                                                               | ip K jiwords Top (     | Countries/Territories Wor     | tid Map                   | Sorthy Name 1 Basult name     |
| Login     Search     Inter-       arch ResearcherID     To       r Search Options       Results       archers: 1 result(s)     Map These | pp Krywords Top I      | Countries/Territories Woo     | fd Map<br>1 _ Co → ► H    | Sortby: Name • Results per pa |

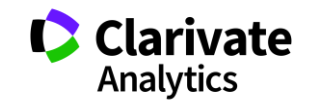

#### Ejemplo de un perfil de ResearcherID

| RESEARCHERI                         | D                                                                                                    | 🕖 тно                                         |  |  |  |  |  |  |
|-------------------------------------|----------------------------------------------------------------------------------------------------|-----------------------------------------------|--|--|--|--|--|--|
| Home Login Sea                      | arch Interactive Map EndNote >                                                                                                    |                                               |  |  |  |  |  |  |
|                                     |                                                                                                    |                                               |  |  |  |  |  |  |
| CORMA CANOS AVE                     | INO Roturn to Search Page Get A Badge ResearchertD Labs                                                                                                    |                                               |  |  |  |  |  |  |
| BosoarcharlD: A 2040-20             | 12 My Institutione (marg dathile)                                                                                                    |                                               |  |  |  |  |  |  |
| URI : http://www                    | researcherid com/rid/A-3040-2013 Primary Institution: Institution de Tecnologia Quimica (UPV-CSIC)                                                             | _                                             |  |  |  |  |  |  |
| oner mp.mmm.                        | Sub-org/Dent:                                                                                                    |                                               |  |  |  |  |  |  |
|                                     | Role: Researcher (Academic)                                                                                                    |                                               |  |  |  |  |  |  |
|                                     | Joint Affiliation: King Fahd University of Petroleum and Minerals                                                                                              |                                               |  |  |  |  |  |  |
|                                     | Sub-org/Dept:                                                                                                    |                                               |  |  |  |  |  |  |
|                                     | Role: Other                                                                                                    |                                               |  |  |  |  |  |  |
|                                     |                                                                                                    |                                               |  |  |  |  |  |  |
|                                     |                                                                                                    |                                               |  |  |  |  |  |  |
| My Publications                     | My Publications: View                                                                                                    |                                               |  |  |  |  |  |  |
| My Publications (988)               | This list contains papers that I have authored.                                                                                                    |                                               |  |  |  |  |  |  |
| Citation Metrics                    |                                                                                                    |                                               |  |  |  |  |  |  |
| Described Distance                  | 988 publication(s) H                                                                                                    | Sort by: Times Cited ▼ Results per page: 10 ▼ |  |  |  |  |  |  |
| ResearcherID labs<br>Create A Badge | 1 Title: From microporous to mesoporous molecular sieve materials and their use in catalysis                                                                   |                                               |  |  |  |  |  |  |
| Collaboration Network               | Author(s): Coma, A. 2                                                                                                    |                                               |  |  |  |  |  |  |
| Citing Articles Network             | Source: Chemical Reviews Volume: 97 Issue: 6 Pages: 2373-2419 Published: 1997 Times Cited: 3589                                                                |                                               |  |  |  |  |  |  |
|                                     |                                                                                                    |                                               |  |  |  |  |  |  |
|                                     | The Sustained of transportation fuels from biomass: Chamistry extension                                                                                        | hehte                                         |  |  |  |  |  |  |
|                                     | <ol> <li>The synthesis of antisportation toels from obtaineds, charged, and engineering<br/>Autor(s): Huber, George W, Iborra, Sara; Corma, Avelino</li> </ol> | 28-Jan-13                                     |  |  |  |  |  |  |
|                                     | Source: Chemical Reviews Volume: 106 Issue: 9 Pages: 4044-4098 Published: 2006                                                                                 |                                               |  |  |  |  |  |  |
|                                     |                                                                                                    |                                               |  |  |  |  |  |  |
|                                     |                                                                                                    | bebbo                                         |  |  |  |  |  |  |
|                                     | 3. THE: INVIGANIC SOLID ACIDS AND THEIR USE IN ACID-CATALIZED HYDROCARBON REACTIONS<br>Author(s): Comma A.                                                     | 28-Jan-13                                     |  |  |  |  |  |  |
|                                     | Source: Chemical Reviews Volume: 95 Issue: 3 Pages: 559-614 Published: 1995                                                                                    |                                               |  |  |  |  |  |  |
|                                     | Times Cited: 1861                                                                                                    |                                               |  |  |  |  |  |  |
|                                     |                                                                                                    |                                               |  |  |  |  |  |  |
|                                     | 4. Title: Chemical routes for the transformation of biomass into chemicals<br>Author(s): Comma Avelino: Velty Alexandra                                        | added<br>28-Jan-13                            |  |  |  |  |  |  |
|                                     | Source: Chemical Reviews Volume: 107 Issue: 6 Pages: 2411-2502 Published: 2007                                                                                 |                                               |  |  |  |  |  |  |
|                                     | Times Cited: 1571                                                                                                    |                                               |  |  |  |  |  |  |
|                                     | DOI: 10.1021/cr0509890                                                                                                    |                                               |  |  |  |  |  |  |

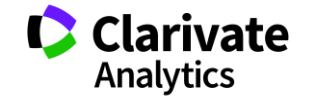

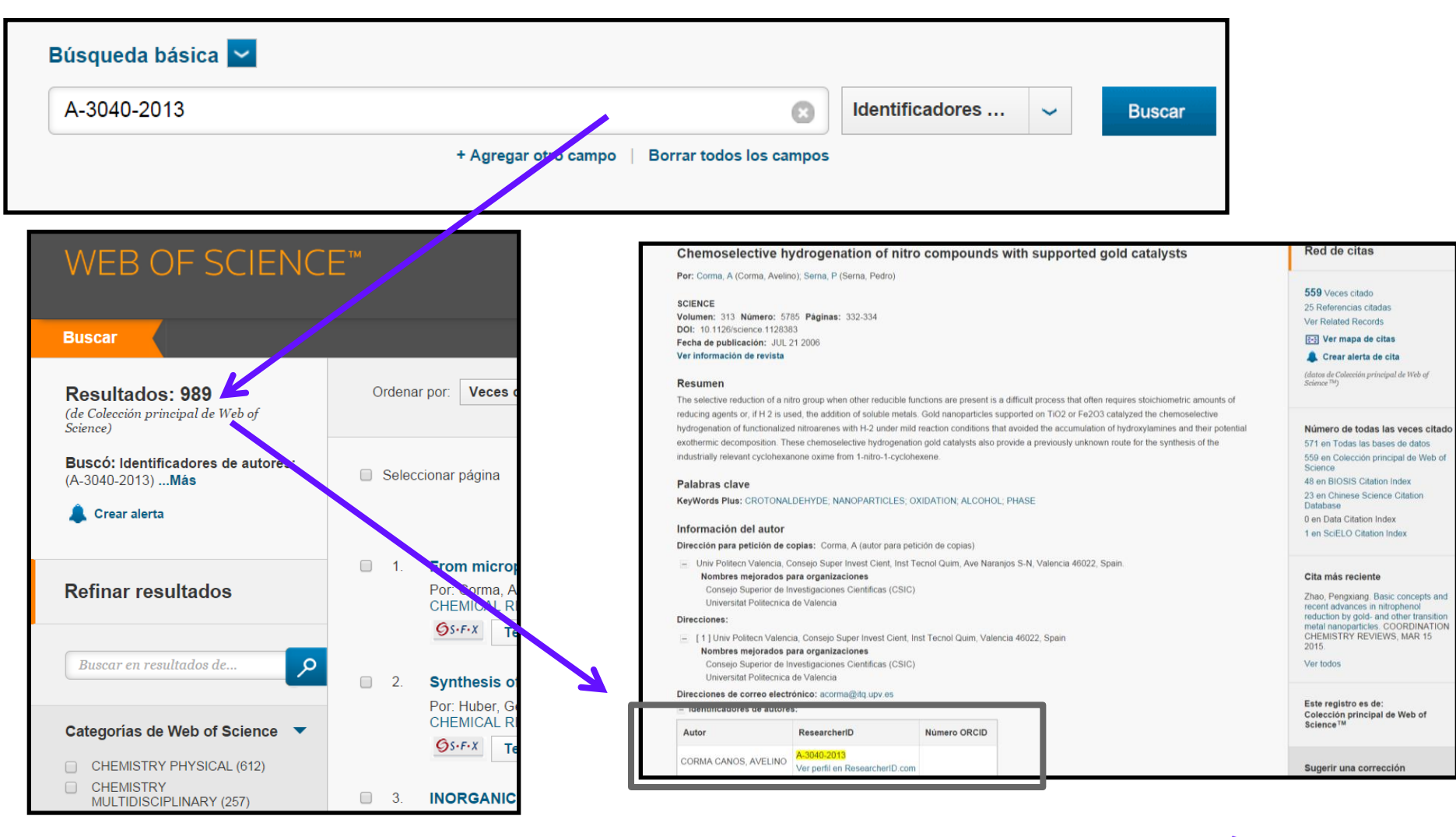

Web of Science

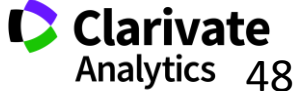

#### ¿Qué es ORCID?

Web of Science

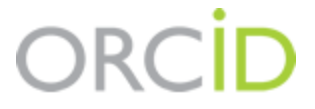

- Es el proyecto Open Researcher and ContributorID (Orcid) que intenta resolver el problema de la identificación, ambigüedad y duplicidad en los nombres de los investigadores (autores y colaboradores) mediante la creación de un registro único (URL).
- Éste estará conectado con otros sistemas actuales de identificación de autor como Author Resolver, Inspire, IraLIS, RePEc, ResearcherID, Scopus Author Identifier y VIVO, entre otros.
- Orcid se vinculará a la producción de los investigadores facilitando conocer sus publicaciones, identificando colaboradores y revisores y en definitiva, favoreciendo el proceso de descubrimiento científico.
- Nació a finales del año 2009, a propuesta del <u>Nature Publishing Group</u> y de <u>Thomson Reuters</u> y con el que se quiere conseguir un instrumento beneficioso para toda la comunidad científica: autores, universidades, agencias de financiación, sociedades profesionales, agencias gubernamentales y editores.

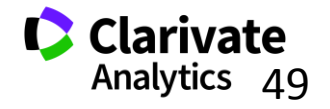

#### **ResearcherID y ORCID**

Web of Science

Trust the difference

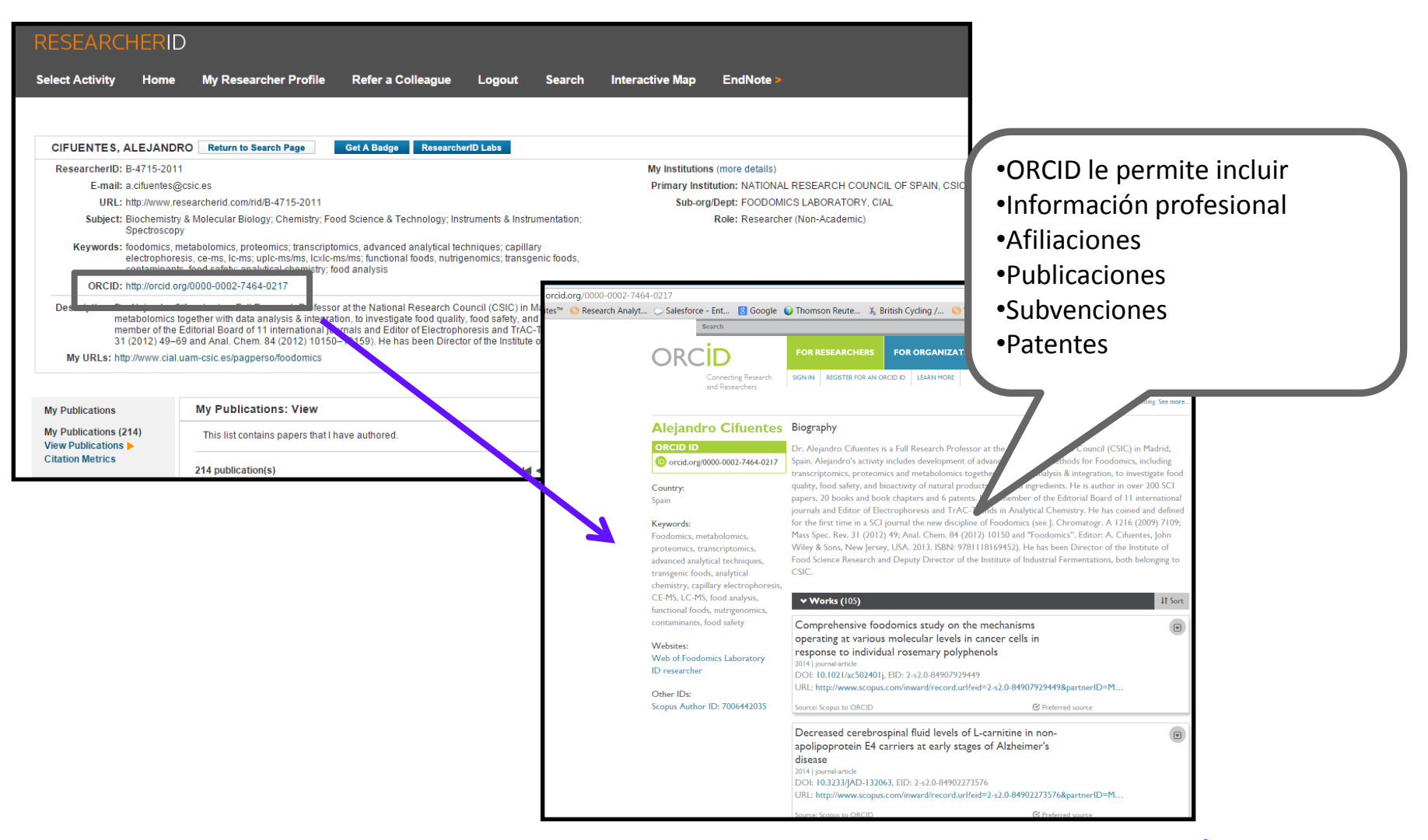

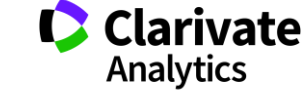

#### Intercambiar datos entre RID y ORCID

| RESEARCHERI                                 | D                                                                                    |                                                     |                          |             |                     |                                                                                     |
|---------------------------------------------|--------------------------------------------------------------------------------------|-----------------------------------------------------|--------------------------|-------------|---------------------|-------------------------------------------------------------------------------------|
| Select Activity Home                        | My Researcher Profile                                                                | Refer a Colleague                                   | Logout                   | Search      | Interactive Map     | EndNote >                                                                           |
|                                             |                                                                                      |                                                     |                          |             |                     |                                                                                     |
| Mangan, Rachel                              | Get A Badge ResearcherID Labs                                                        | Your labs page and badge show only your public data |                          |             |                     |                                                                                     |
| ResearcherID: A-8824-20                     | 08                                                                                   |                                                     |                          |             | My Institution      | ns (more details)                                                                   |
| Other Names:                                | an Othermoen routers com                                                             |                                                     |                          |             | Primary Inst        | itution: Thomson Reuters - IF                                                       |
| URI : http://www                            | researcherid com/rid/A-8824-2008                                                     |                                                     |                          |             | Sub-org             | J.Dept: School of Environme<br>Role: Researcher (Academ                             |
| Subject: Anthropolo                         | qy; Family Studies; Social Issues                                                    |                                                     | Kole: Researcher (Academ |             |                     |                                                                                     |
| Keywords: nedagogic                         | al politics: power relations: personal; cri                                          | tical geographies                                   | Joint Affiliation:       |             |                     |                                                                                     |
| ORC D: http://orcid.org/0000-0002-8788-9214 |                                                                                      |                                                     | Sub-org./Dept:<br>Role:  |             |                     |                                                                                     |
| Exchange Data With ORCID                    |                                                                                      |                                                     |                          |             | Past Instit         | tutions: Universidad CEU Sa<br>canaria; Universidad<br>Palmas de Gran Can<br>Coruña |
| Description: Enter a Descr                  | ription                                                                              |                                                     |                          |             |                     |                                                                                     |
| My URLs: http://isiwebot                    | fknowledge.com/training_support/                                                     |                                                     |                          |             |                     |                                                                                     |
|                                             |                                                                                      |                                                     |                          |             |                     |                                                                                     |
| My Dublications                             | My Publications: View                                                                |                                                     |                          |             |                     |                                                                                     |
| My Publications (44)                        | ing rubioutions. Fiew                                                                |                                                     | RESE                     |             | HERID               |                                                                                     |
| View Publications (41)                      | This list is to be used for publical<br>Science (click here for more info            |                                                     |                          |             |                     |                                                                                     |
| Citation Metrics                            |                                                                                      |                                                     |                          |             |                     |                                                                                     |
| Manage   Add                                | 41 publication(s)                                                                    |                                                     |                          |             |                     |                                                                                     |
| ResearcherID labs                           |                                                                                      |                                                     |                          |             |                     |                                                                                     |
| Create A Badge                              | <ol> <li>Title: Nutrient limitation as a<br/>Author(a): Dragona, G : Form</li> </ol> | strategy for increasing s                           |                          | ORCID       |                     |                                                                                     |
| Collaboration Network                       | Source: Applied Energy Vol                                                           | lume: 88 Issue: 10 Page                             |                          | 011012      |                     |                                                                                     |
|                                             | Times Cited: 57                                                                      |                                                     |                          |             |                     |                                                                                     |
| Publication Groups                          | DOI: 10.1016/j.apenergy.20                                                           | 11.03.012                                           | You have                 | an ORCID    | associated with yo  | our ResearcherID. Da                                                                |
|                                             |                                                                                      |                                                     | What data                | would you   | like to exchange    | hotwoon Bosoarchou                                                                  |
|                                             |                                                                                      |                                                     | what data                | a would you | i like to exchange  | between Researcher                                                                  |
|                                             |                                                                                      |                                                     |                          |             |                     |                                                                                     |
|                                             |                                                                                      |                                                     |                          |             |                     | Profile dat                                                                         |
|                                             |                                                                                      |                                                     |                          |             |                     |                                                                                     |
|                                             |                                                                                      |                                                     | Ser                      | nd Researc  | herID publications  | to my ORCID accour                                                                  |
|                                             |                                                                                      |                                                     |                          |             |                     |                                                                                     |
|                                             |                                                                                      |                                                     | Retrieve                 | ORCID pu    | ublications into my | ResearcherID accourt                                                                |
|                                             |                                                                                      |                                                     |                          |             |                     |                                                                                     |
|                                             |                                                                                      |                                                     |                          |             |                     |                                                                                     |
|                                             |                                                                                      |                                                     |                          |             |                     |                                                                                     |
|                                             |                                                                                      |                                                     |                          |             |                     |                                                                                     |

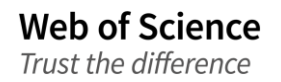

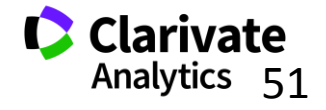

#### **ORCID** en la Web of Science

| WEB OF SCI                                                                                           | ENCE <sup>™</sup>                                                                                                    |
|----------------------------------------------------------------------------------------------------|----------------------------------------------------------------------------------------------------|
| Buscar Colección                                                                                     | principal de Web of Science TM 🔽 Mis herramientas 🗸 Historia                                                                                                    |
| Búsqueda básica 🔽                                                                                    | iBienven iCoston-Puyna, Mensol 1  coston-Puyna, Mensol 1  ANALYTCA CHMICA ACTA Volumer: 802 Paginas: 1-13 DOI: 101016/j.ac201307.042 Fecha de publicación: NOV 13.2013 Ver información de envista                                                                                                    |
| 0000-0002-7464-0217                                                                                  | Identificadores       Buscar         + Agregar otro campo       Borrar todos los campos       Buscar                                                                                                    |
| Buscar<br>Resultados: 208<br>(de Colección principal de W                                            | Mis herramientas Visita de registros n<br>Palabras clave de autor: Capitaly disctrophoresis mass spectrometry, Foodomics, Metabolomics, Peptidomics, Proteomics<br>KeyWords Plus: TIME-OF-FLIGHT, INCREASED FRUCTOSELYSINE, CE-NN, SYSTEMS BIOLOGY, FOOD ANALYSIS, OMICS LEVEL;<br>ELECTROMIGRATION METHODS, PERSONAL/EED HEALTH, BIOMARKER DISCOVERY, DIETARY POLYPHENOLS<br>Información del autor<br>Dirección para petición de copias:                                                                                                    |
| Buscó: Identificadores de autores:<br>(0000-0002-7464-0217)Más<br>& Crear alerta                     | <ul> <li>Steven + Gálcina</li> <li>Guardar en EndNote, </li> <li>Agregar a la lista de registros marcados</li> <li>Agregar a la lista de registros marcados</li> <li>Agregar a la lista de registros marcados</li> <li>Agregar a la lista de registros marcados</li> <li>Callo, CIAL, Lab Food, Nectas Cabrera 9, Madrid 28049, Spain, Directolines</li> <li>Callo, CIAL, Lab Food, Madrid 28049, Spain, Directolines</li> <li>Callo Cial, Lab Food, Madrid 28049, Spain, Directolines</li> <li>Callo Cial, Lab Food, Madrid 28049, Spain, Directolines</li> <li>Callo Cial, Lab Food, Madrid 28049, Spain, Directolines</li> </ul> |
| Refinar resultados                                                                                   | 1.     Metabolomics, peptidomics and proteomics applications of copy+electrophoresis-mass<br>spectrometry in Foodomics: A review     Veces citado: 12<br>(en la Colección pri<br>de Web of Science)     Autor     ResearcherD     Número ORCID       Por: Ibanez, Ciara, Simo, Carolina, Garcia-Canas, Virginia; et ál<br>ANALYTICA CHMICA ACTA Volumen, 802 - Páginas: 1-13 - Fecha de publicación: NOV 13 2013     Veces citado: 12<br>(en la Colección pri<br>de Web of Science)     Número ORCID     Número ORCID                                                                                                    |
| Buscar en resultados de                                                                              | 95-FX       Texto completo de la editorial       Ver abstract       CIFUENTES, ALEJANDRO       8-4715-2011<br>Ver perfile ResearchenD.com       http://orcid.org/1000.8002.7464.0217         2.       Profiling of phenolic compounds from different apple varieties using comprehensive two-       Veces citado: 10       Castro-Puyana, Maria       A-3399-2014<br>Ver perfile ResearchenD.com       http://orcid.org/1000.8002.7464.0217                                                                                                    |
| Categorias de Web of Science<br>CHEMISTRY ANALYTICAL (143)<br>BIOCHEMICAL (RESEARCH<br>METHODS (102) | dimensional liquid chromatography     (en la Colección pri<br>de Web of Science)       Por: Montero, Lidia, Herrero, Miguei, Ibanez, Elena; et ál.<br>JOURNAL OF CHROMATOGRAPHY A Volumen: 1313 Número especial: SI Páginas: 275-283 Fecha de<br>publicación: OCT 25 2013     95:Fr.X       OS:Fr.X     Texto completo de la editorial     Ver abstract                                                                                                    |

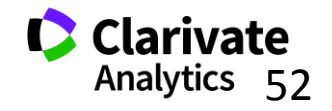

52

## 7. Evaluar

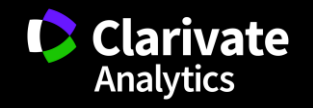

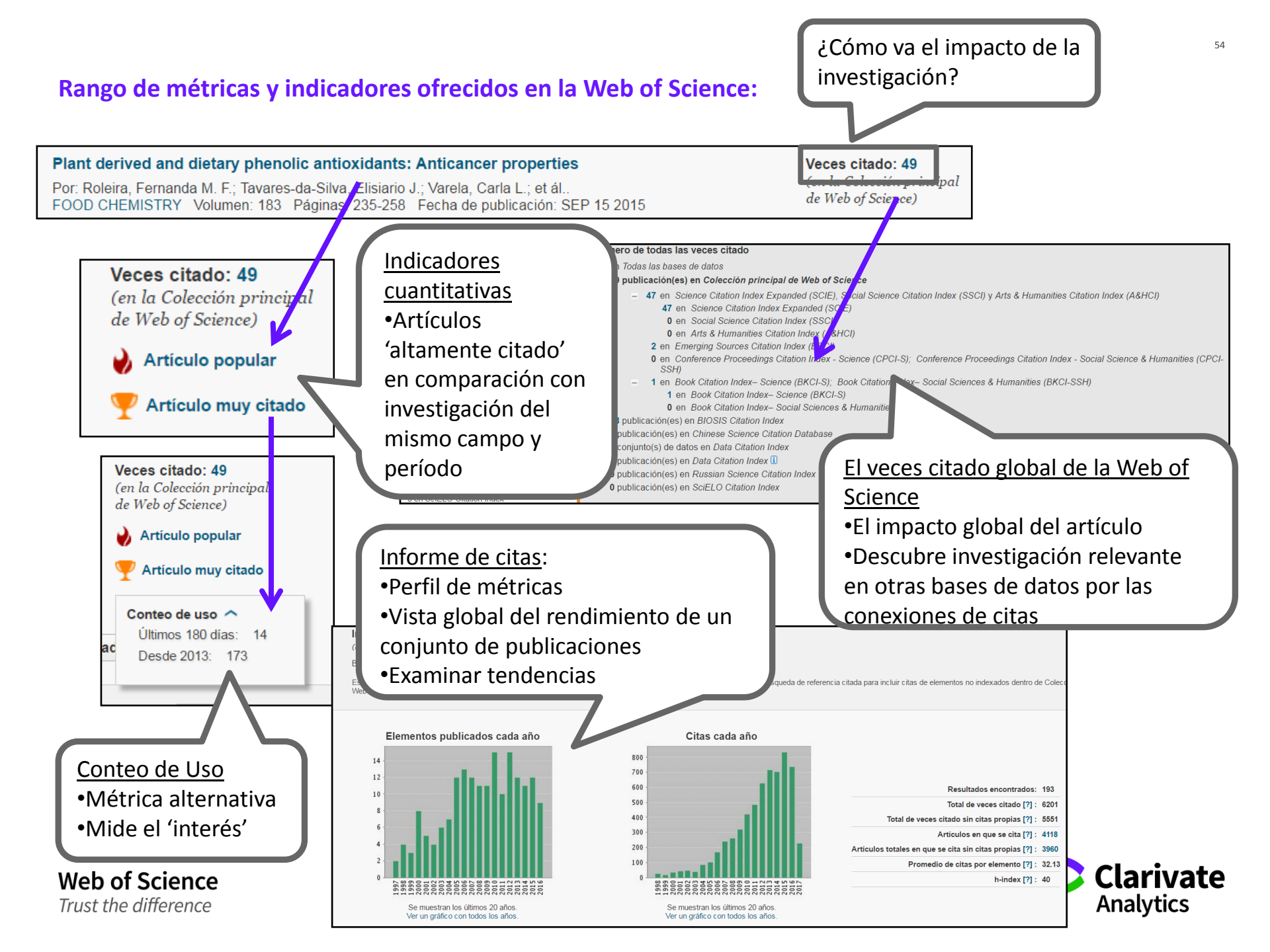

#### Rango de métricas y indicadores ofrecidos en la Web of Science: impacto de la revista

| urnout in Nursing P<br>are Departments, Si                                | rofessionals Perfor                                                       | ming Overtime            | Workdays in Emergency and Critical                                                                                                   | Red de citas                                                    |
|---------------------------------------------------------------------------|---------------------------------------------------------------------------|--------------------------|----------------------------------------------------------------------------------------------------|-----------------------------------------------------------------|
| r: Canadas-De la Fuente, G (Ari                                           | turo Canadas-De la Fuente, Gui                                            | Ilermo)[1]; Albendin-Gar | cia, L (Albendin-Garcia, Luis) <sup>[2]</sup> ; de la Fuente, El<br>JL (Luis Gomez-Urquiza, Jose) <sup>[1]</sup> ; Canadas, GR (Raul | 0 Veces citado<br>36 Referencias citadas<br>Ver Related Records |
| Impact Factor           0.606         0.832           2015         5 años |                                                                           |                          |                                                                                                    | (datos de Colección principal de Science <sup>TM</sup> )        |
| Categoría de JCR ®                                                        | Clasificación en la categoría                                             | Cuartil en la categoría  |                                                                                                    |                                                                 |
| PUBLIC, ENVIRONMENTAL                                                     | C, ENVIRONMENTAL utions in which they work and the quality of healthcare. |                          | 0 en Todas las bases de d                                                                                                    |                                                                 |
| en la edición SSCI                                                        | 100 06 100                                                                | 24                       | ork was to study the levels of burnout syndrome in                                                                                   | 0 en Colección principal d                                      |
| Datos de la edición 2015 de Jo                                            | urnal Citation Reports®                                                   |                          | fumout and personality characteristics.                                                                                              | 0 en BIOSIS Citation Inde                                       |
| Editorial                                                                 |                                                                           |                          | dalusian Health Service. Demographic, so MU and<br>d personality factors with NEO-Five Factor Inventory.<br>vsis were done.          | 0 en Chinese Science Cita<br>Database                           |
| MINISTERIO DE SANIDAD Y (                                                 | CONSUMO, PASEO DEL PRAD                                                   | O 18-20, MADRID.         |                                                                                                    | 0 en Data Citation Index                                        |
| 28071, SPAIN                                                              |                                                                           | , ,                      | Í                                                                                                    | 0 en Russian Science Cita                                       |
| ISSN: 1135-5727                                                           |                                                                           |                          | se without such overload. These differences have been depersonalization (17.9% versus 11.8%).                                        | 0 en SciELO Citation Inde                                       |
| Dominio de investigación                                                  |                                                                           |                          |                                                                                                    |                                                                 |
| Public, Environmental & Occup                                             | ational Health                                                            |                          | them and it could also influence the development of                                                                                  | Conteo de uso                                                   |
|                                                                           |                                                                           | Cerrar ventene           |                                                                                                    | Últimos 180 días: 0                                             |
|                                                                           |                                                                           | Cerrar ventaña           |                                                                                                    | Desde 2013: 0                                                   |
| apras clave                                                               |                                                                           |                          |                                                                                                    | Más información                                                 |

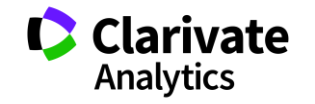

#### Web of Science Item Level Usage Metrics

- Una nueva métrica que cuenta dos actividades que se consideran como indicadores del <u>interés</u> del usuario en la publicación.
- Sirven para apoyar el usuario en la búsqueda y el descubrimiento de investigación en la plataforma Web of Science

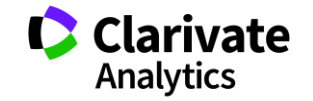

#### ¿Porqué contar 'el uso' de una publicación?

Existe una demora entre la publicación de un artículo y la actividad de citas a su mismo.

- Artículos publicados hace poco faltan el tiempo necesario para acumular citas.
- Existen muchos campos de investigación en los cual no se observan actividades de citas en el mismo año de publicación.
- Campos que exhiben una demora en la actividad de citas
  - Matemáticas, ingeniería civil, enfermería, económica y mas...estos campos de investigación van beneficiarse del reconocimiento de 'interés'
- Campo con niveles muy bajos de citas
  - Idioma romano, retorica, historia de la arquitectura....

Medir <u>el 'uso'</u> de un artículo en la plataforma puede demonstrar <u>el interés</u> de la comunidad investigadora de una publicación o bien un tema cuando existe una ausencia de citas.

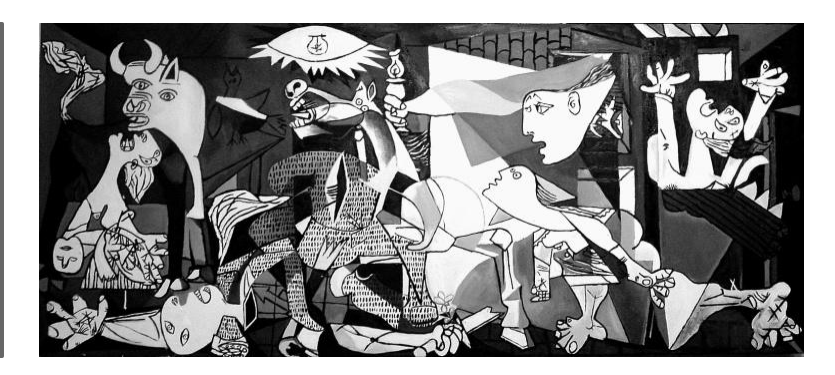

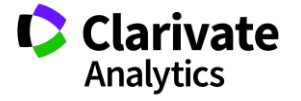

#### ¿Cómo contar 'uso'?

- Consideramos acciones del usuario que indican su interés en la publicación dentro de la plataforma WOS. Estas acciones son de carácter intencionadas y razonables.
  - Hacer clic sobre 'texto completo de la editorial'
    - En el registro completo o la página de resultados
  - Exportar a gestores de referencia o exportar en formatos para importar a gestores de referencia más tarde
    - Exportar desde el registro completo, la página de resultados o la lista marcada.
- Lo que no consideramos
  - Operaciones que indican el análisis de un conjunto de datos muy grande, por ejemplo exportar a Incites.
  - □ Uso por API

Web of Science

Actividades de uso generados por "bots"

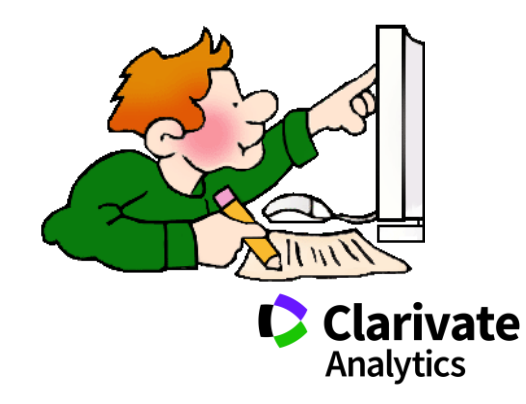

58

- Contamos uso...
- o desde 2013
- últimos 180 días

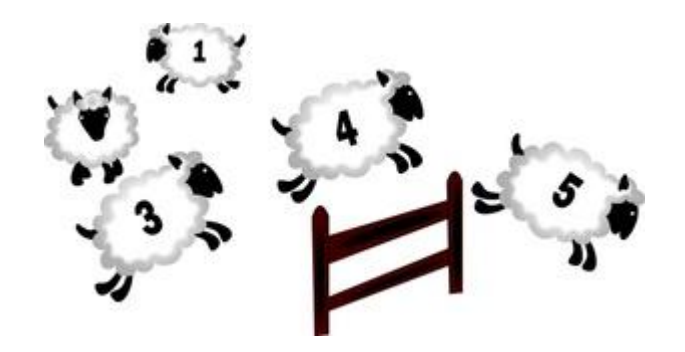

### ¿Porqué estos periodos?

- Empezamos a contar uso de todos los registros del 1 de febrero de 2013. Todos los conteos inician en aquel día.
- Consideramos que los últimos 180 días es un período adecuado para medir el uso positivo de un artículo

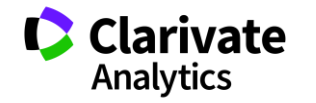

#### Conteo de uso - ¿Dónde?

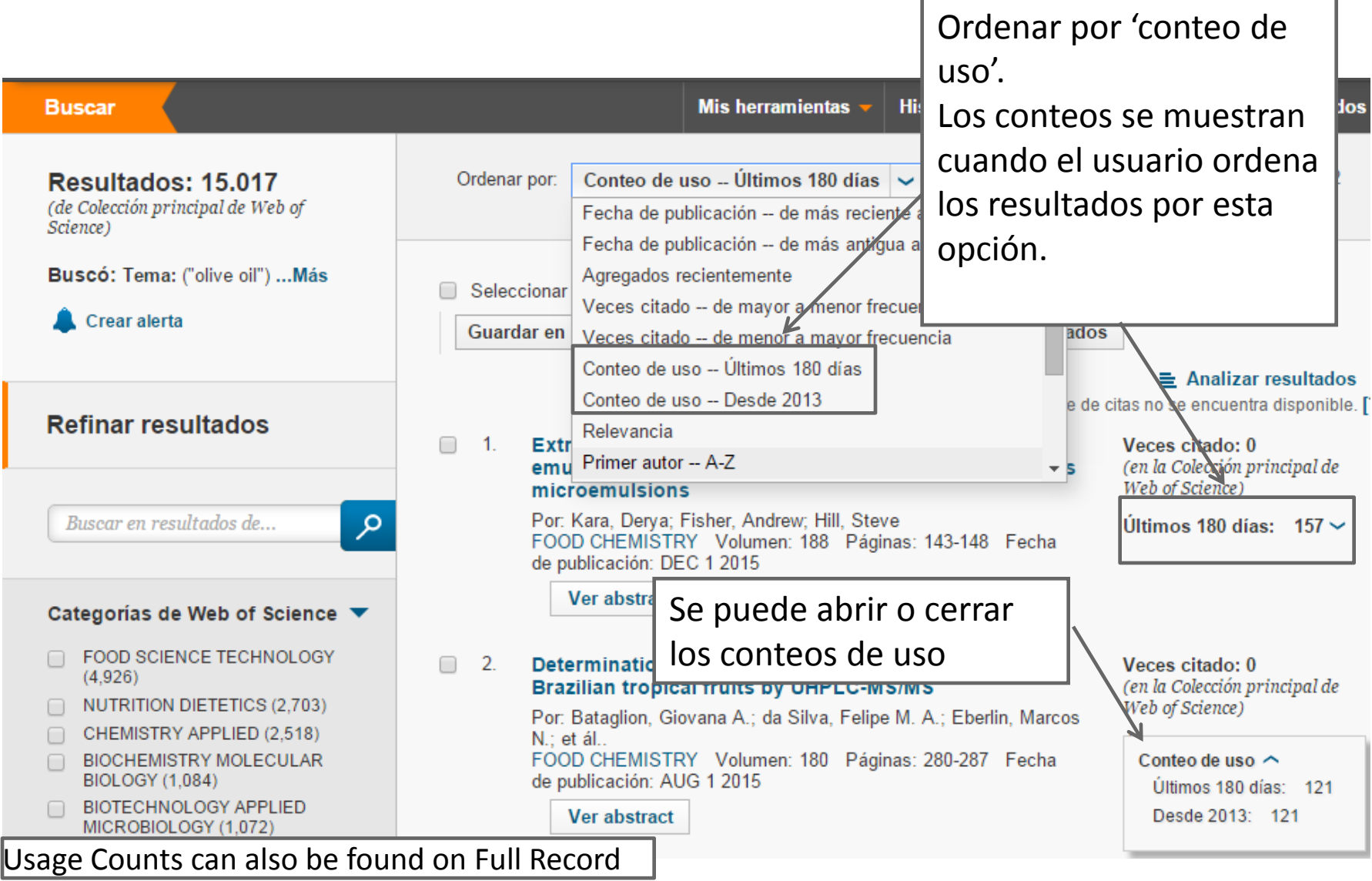

Web of Science

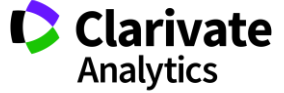

#### Conteo de uso - ¿Dónde?

| Vegetable oil base                                                                                                    | Red de citas                                                                                                    |                                                                    |                              |                                                                                                    |
|----------------------------------------------------------------------------------------------------|----------------------------------------------------------------------------------------------------|--------------------------------------------------------------------|------------------------------|----------------------------------------------------------------------------------------------------|
| Por: Garces, R (Garces, Rafa<br>Joaquin J.) <sup>[1]</sup><br>Ver ResearcherID y ORCID                                                                                                    | <b>11</b> Veces citado<br>44 Referencias citadas<br>Related Records                                                                                      |                                                                    |                              |                                                                                                    |
| GRASAS Y ACEITES<br>Volumen: 62 Número: 1<br>DOI: 10.3989/gya.045210<br>Fecha de publicación: JAN<br>Ver información de revista                                                                                                    | Autor<br>Martinez Force, Enrique                                                                                                    | ResearcherID<br>B-4774-2011<br>A-7979-2008                         | Número ORCID                 | Ver mapa de citas           Crear alerta de cita           vs de Colección principal de Web of ice Th)           5324-9537                                                                                   |
| Resumen<br>The use of vegetable biodeg.<br>much more extended mineral<br>local production, lubricant and<br>these benefits, their use in ind<br>higher pour points. Vegetable<br>properties rely mainly on the c                      | Garces, Rafael<br>bases. These advantages references<br>viscosity in<br>lustry and moils are este<br>composition<br>ontable bab                          | K-3063-2014<br>er to biodegradability<br>zar el cont<br>un registr | http://orcid.org/0000-0003-2 | 2571-8644<br>nero de todas las veces<br>citado<br>12 en Todas las bases de datos<br>11 en Colección principal de Web o<br>Science<br>3 en BIOSIS Citation Index<br>0 en Chinese Science Citation<br>Database |
| stability while maintaining acc<br>preferred for this purpose. The<br>vegetable based stocks as lub<br>oxidative stability and properti<br>vegetable oils appropriate for h<br>improvement of the oil bases,<br><b>Palabras clave</b> | 0 en Data Citation Index<br>0 en Russian Science Citation Index<br>1 en SciELO Citation Index<br>Conteo de uso<br>Últimos 180 días: 13<br>Desde 2013: 66 |                                                                    |                              |                                                                                                    |
| Vegetable basestocks                                                                                                    | Más información                                                                                                    |                                                                    |                              |                                                                                                    |

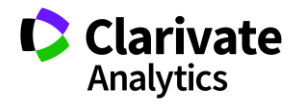

#### ¿Cómo cambian los conteos?

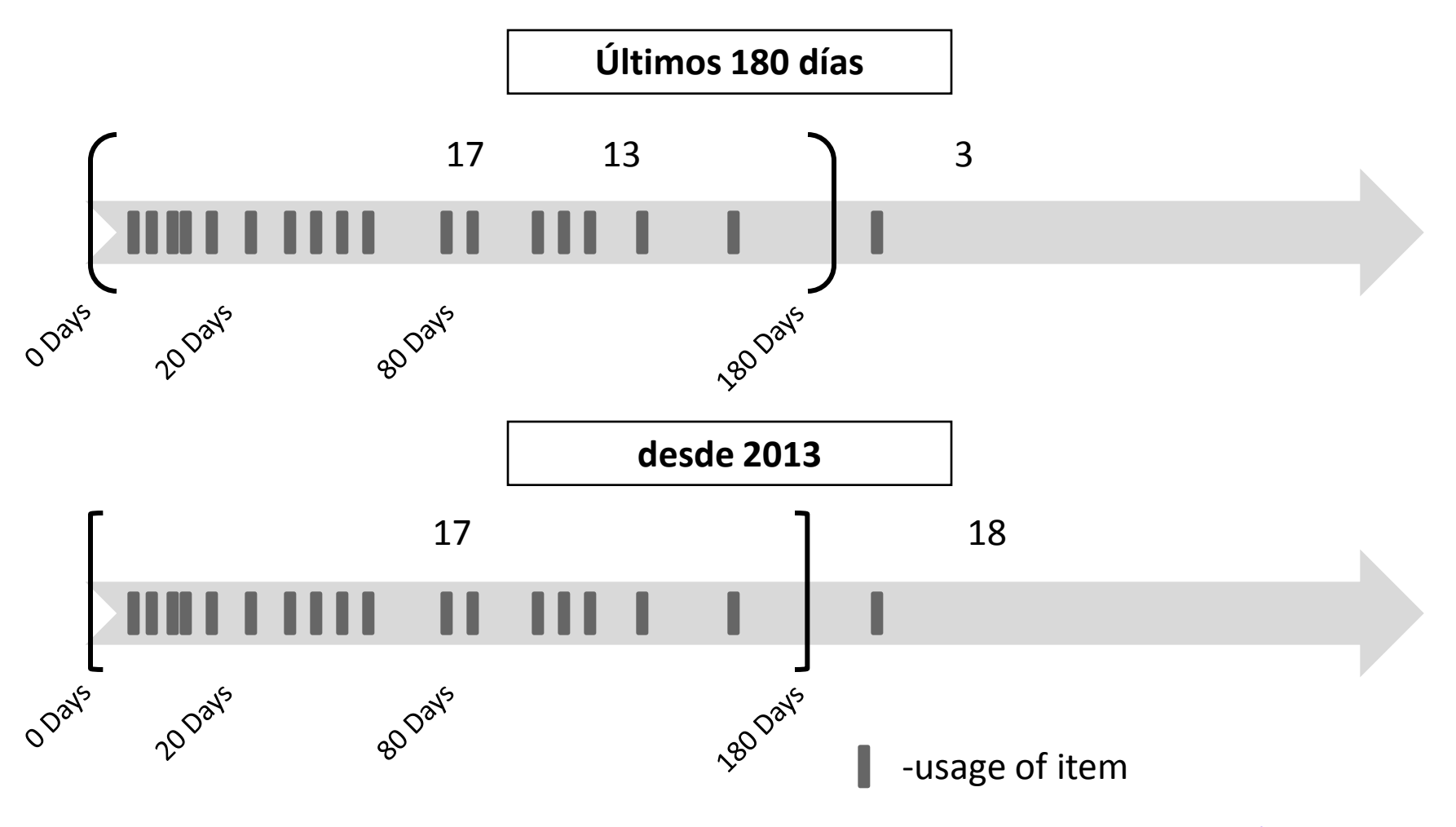

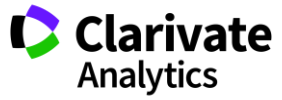

#### Conteo de uso- los pequeños detalles

Web of Science

- Actualizan los conteos por día
- □ Ordenar resultados por (1) uso desde 2013 o (2) uso en los últimos 180 días
- Uso de los últimos 180 días es un conteo que avance
  - Puede aumentar, bajar o no cambiar durante el periodo de 180 días.
- Unifican los conteos en la plataforma de WOS
  - El uso de un registro en una de las bases se distribuye a todas las versiones del registro en la plataforma
- Los conteos se muestran en un registro completo y la lista de resultados
- Los conteos se exportan desde la lista marcada (etiquetas = U1, U2)
  - Los conteos actualmente no se exportan a Endnote. Tampoco se incluyen en el API de WOS.
- Debido a limitaciones técnicas, el uso de registros de *Derwent Innovations Index* no figuran en el conteo.

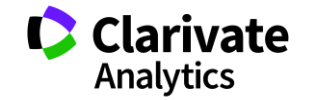

63

#### ¿Los "bots" son un problema?

- Limpian los todos los conteos por actividades de carácter 'bot'
- Lo que consideran como actividades de carácter 'bot'
  - Acciones únicas y repetitivas
  - Acciones que ocurren a una velocidad que no reflejan el uso humano normal
  - Operaciones repetitivas masivas
  - Actividad de uso de un registro único que no refleja el uso normal de los datos de la We Science
- Si la actividad de uso parece como un 'bot' consideramos que si es la actividad de 'bot' y toda la actividad asociada con la sesión se eliminará del conteo

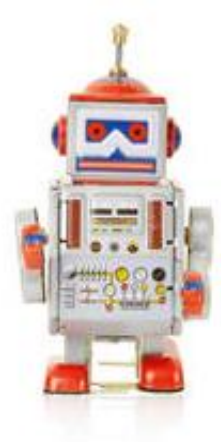

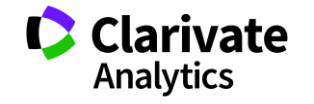

#### Interés en contraste con Impacto

- Los conteos de uso indican 'interés' y no impacto
  - Actividad de citas = Impacto
  - □ Conteo de uso = *Interés*
- Agregan todos los conteos de todos los usuarios de la plataforma Web of Science
  - Los conteos no reflejan únicamente uso dentro de su organización y son distintos a las actividades que figuran en los Web of Science Usage Reports (WURS)
  - Los usuarios de la Web of Science son investigadores y profesionales de información. Este uso de datos en la plataforma se considera más significativo que el uso de datos en la Web que está abierto a todo el mundo.

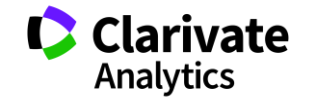

#### Evaluar la producción científica

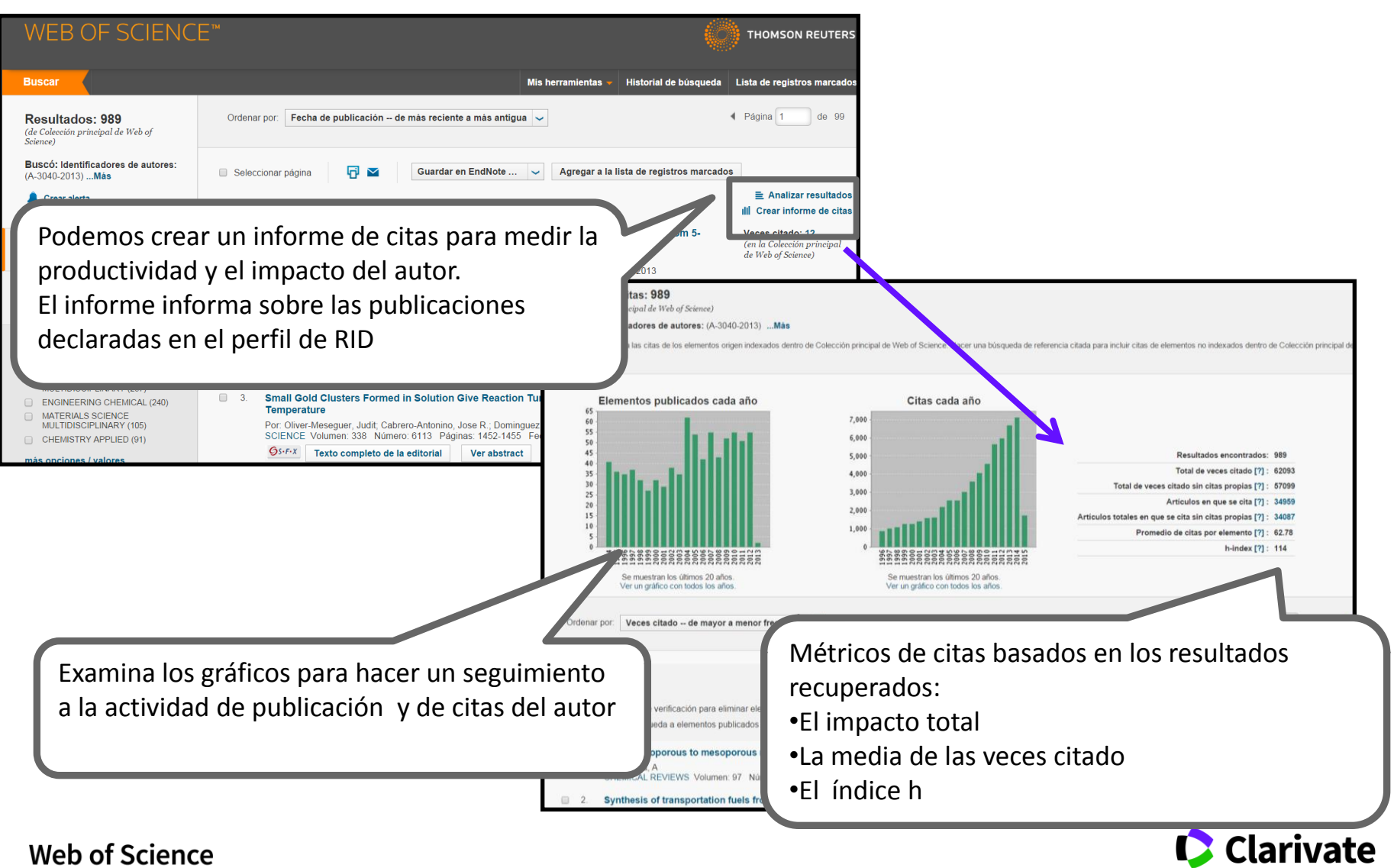

Web of Science Trust the difference

Analytics

#### El informe de citas

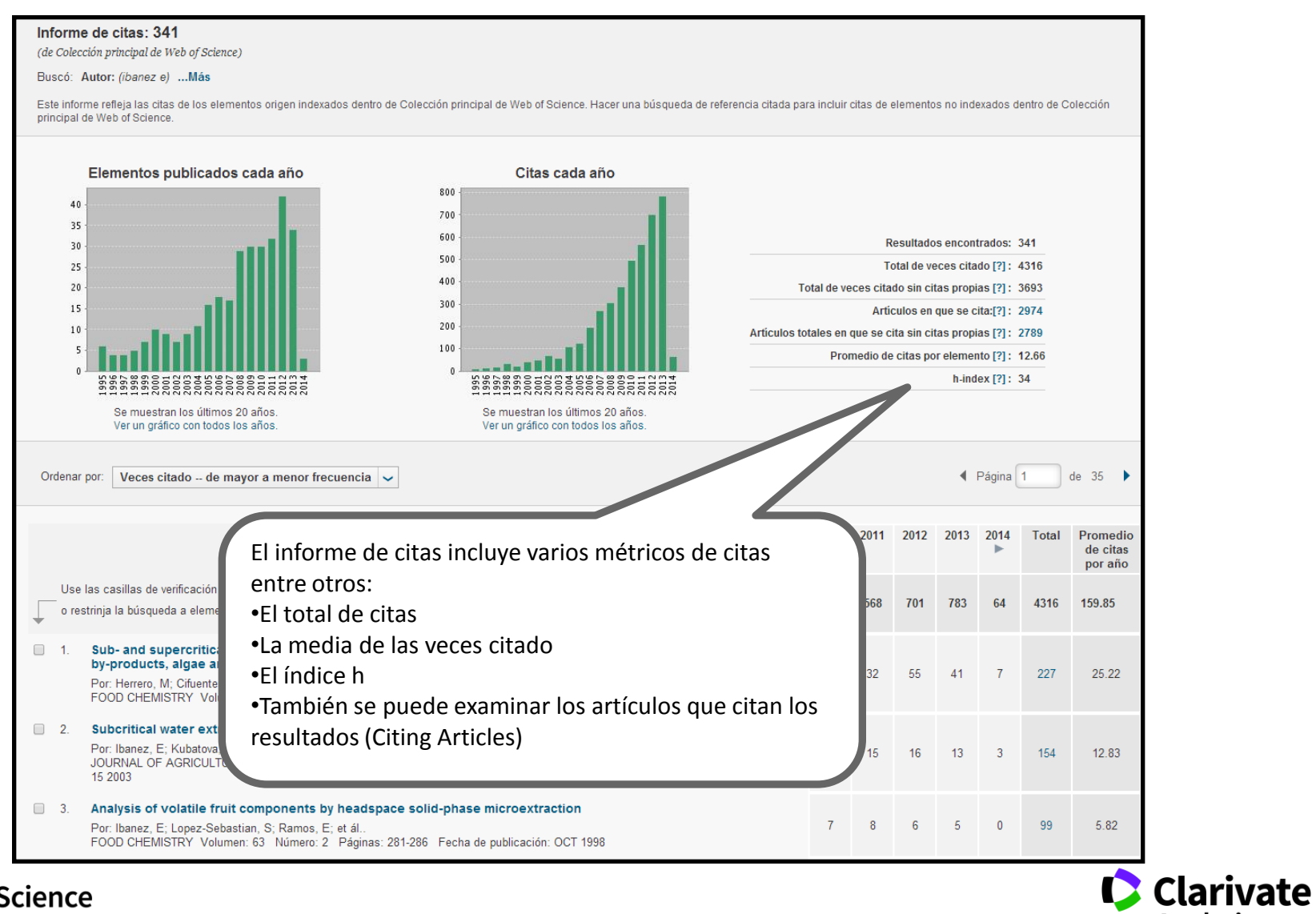

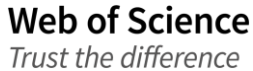

Analytics 67

## 8. Marcar

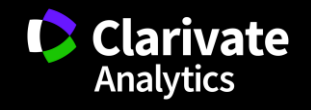

#### **Marcar resultados**

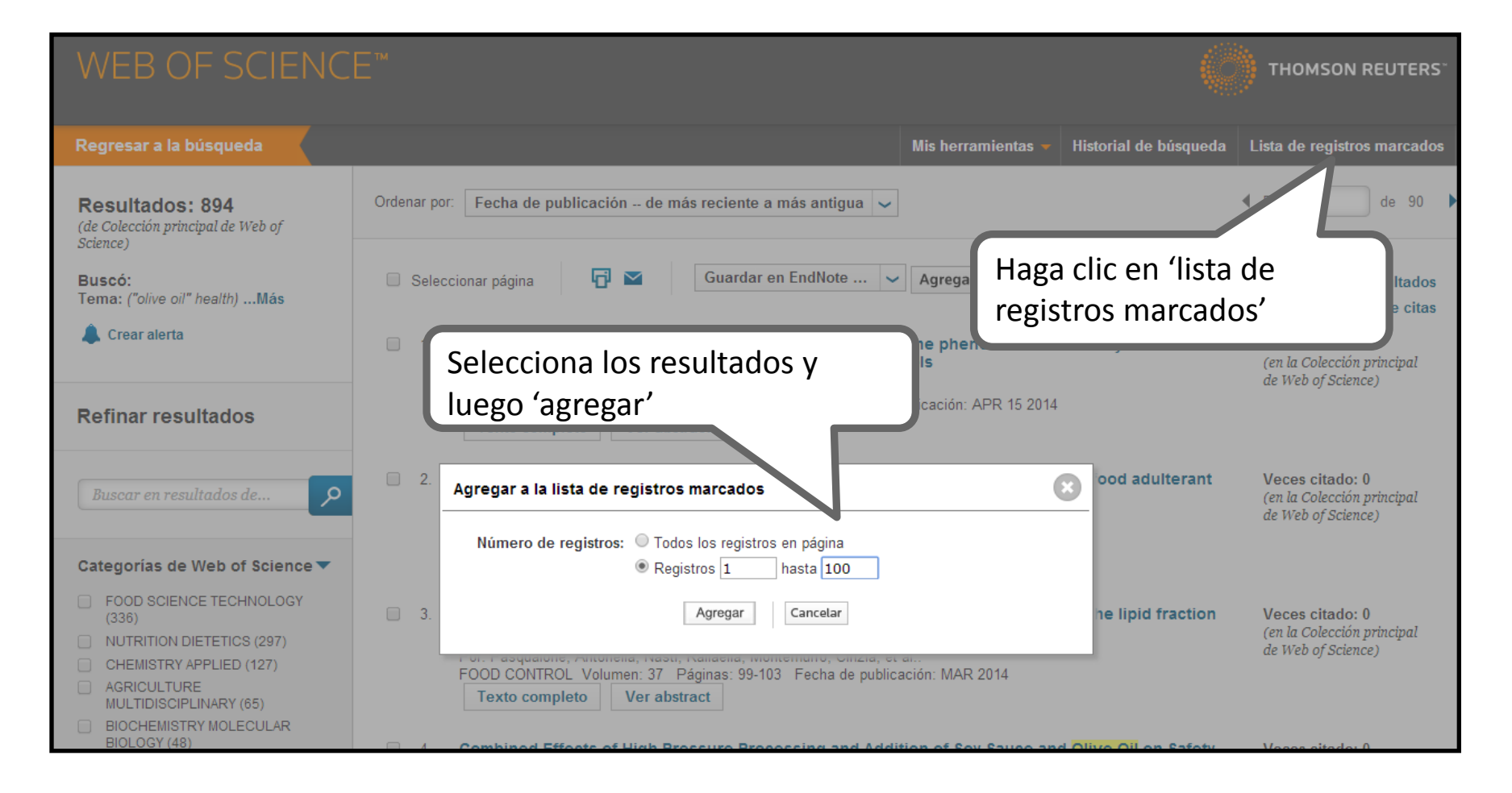

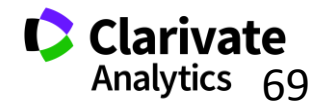

#### La lista marcada

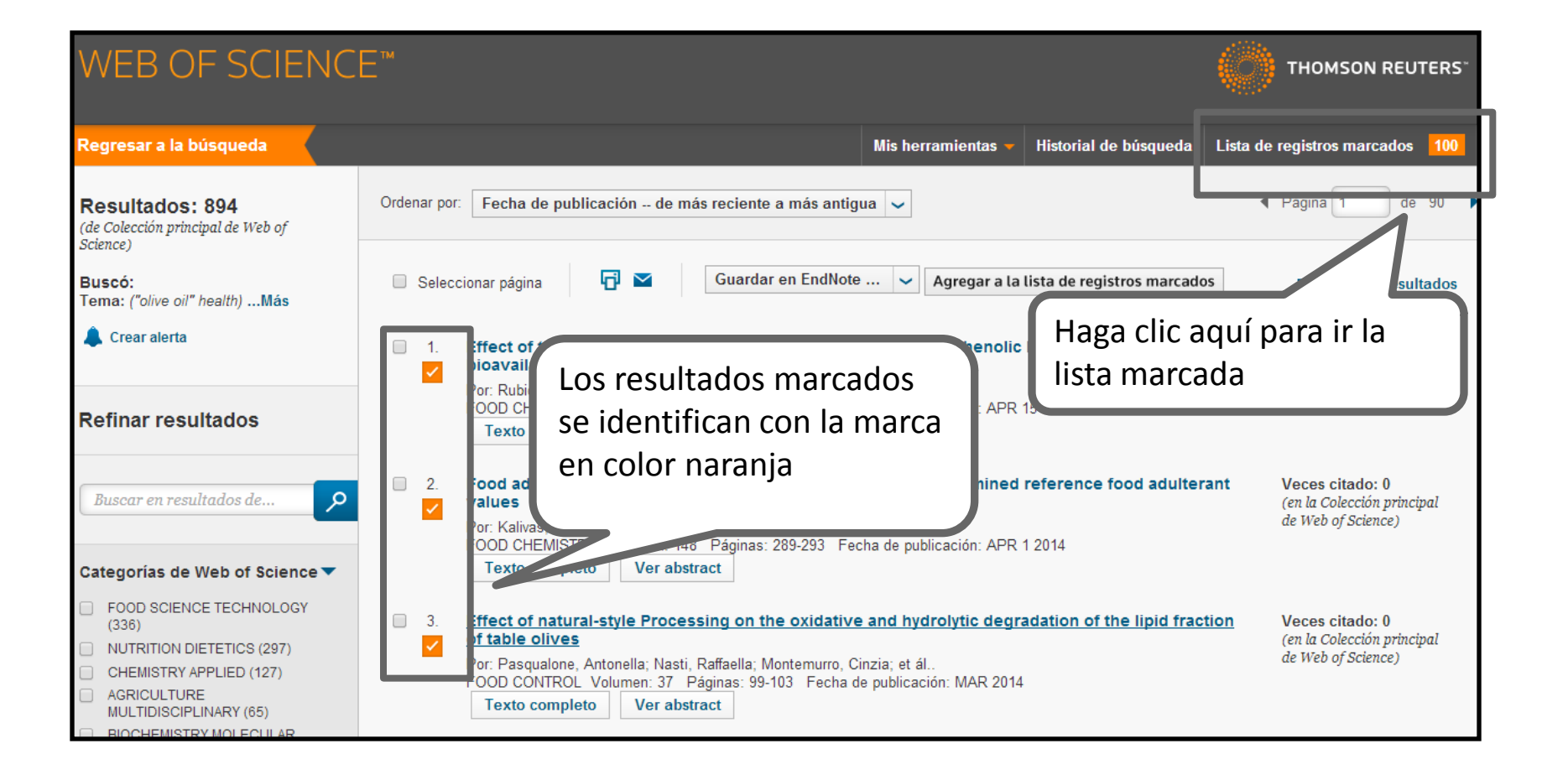

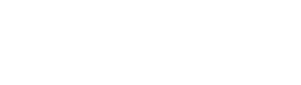

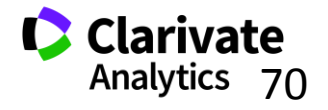

#### La lista marcada

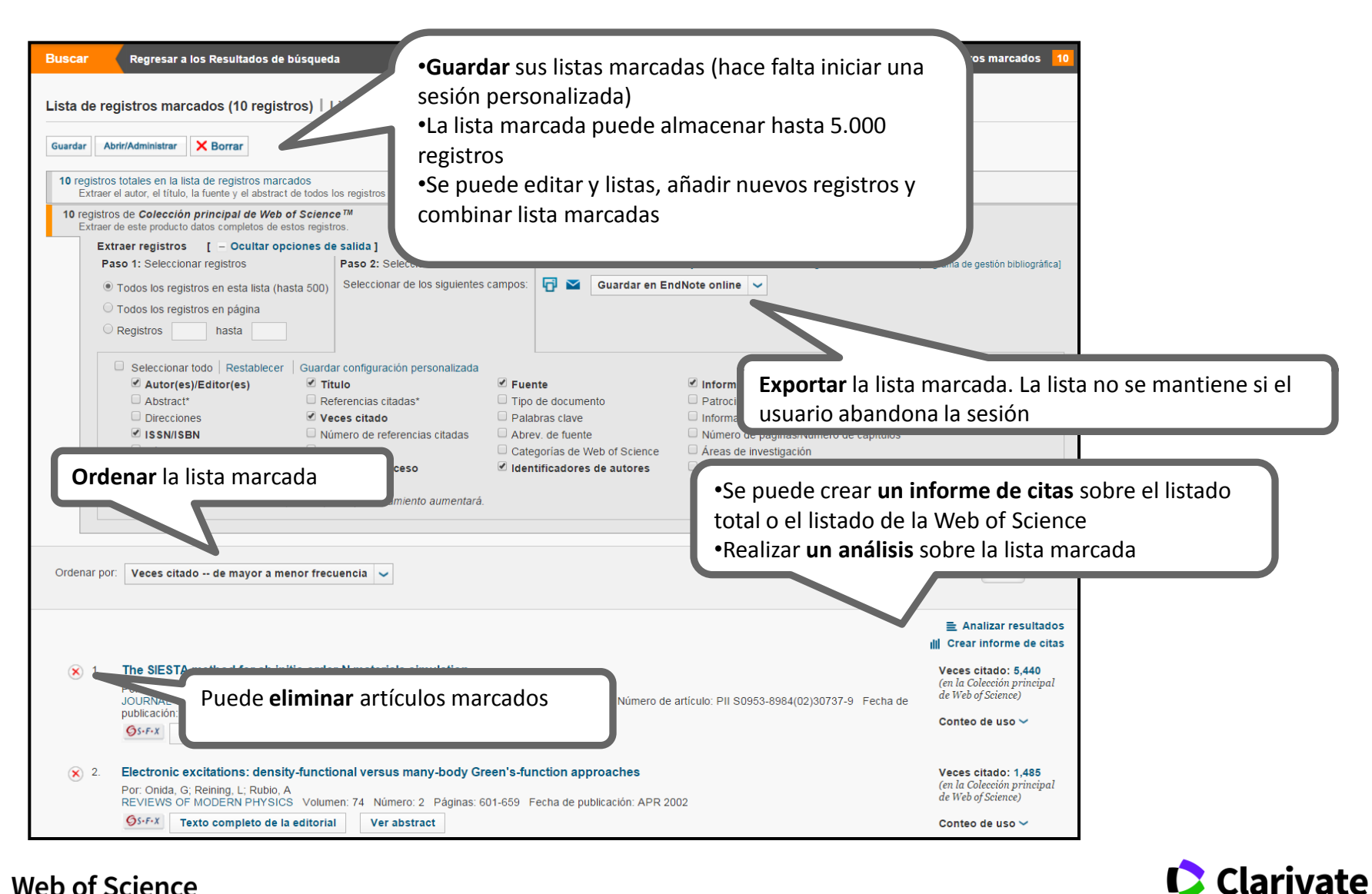

Web of Science Trust the difference

Analytics

## 9. Exportar

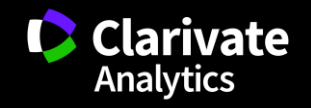
#### **Exportar resultados**

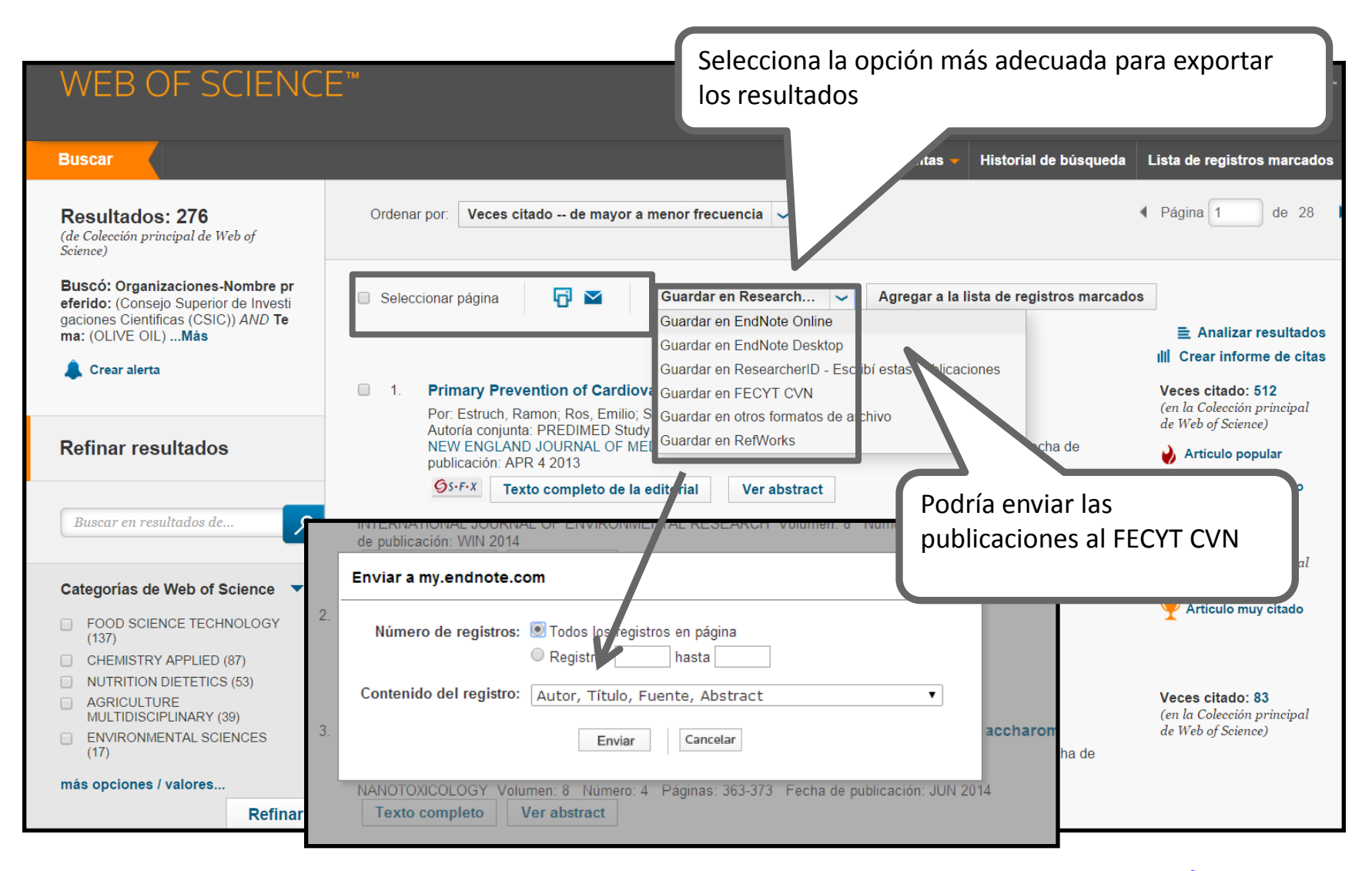

Web of Science

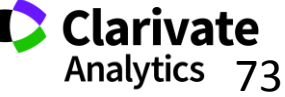

#### **Exportar resultados al CVN de FECYT**

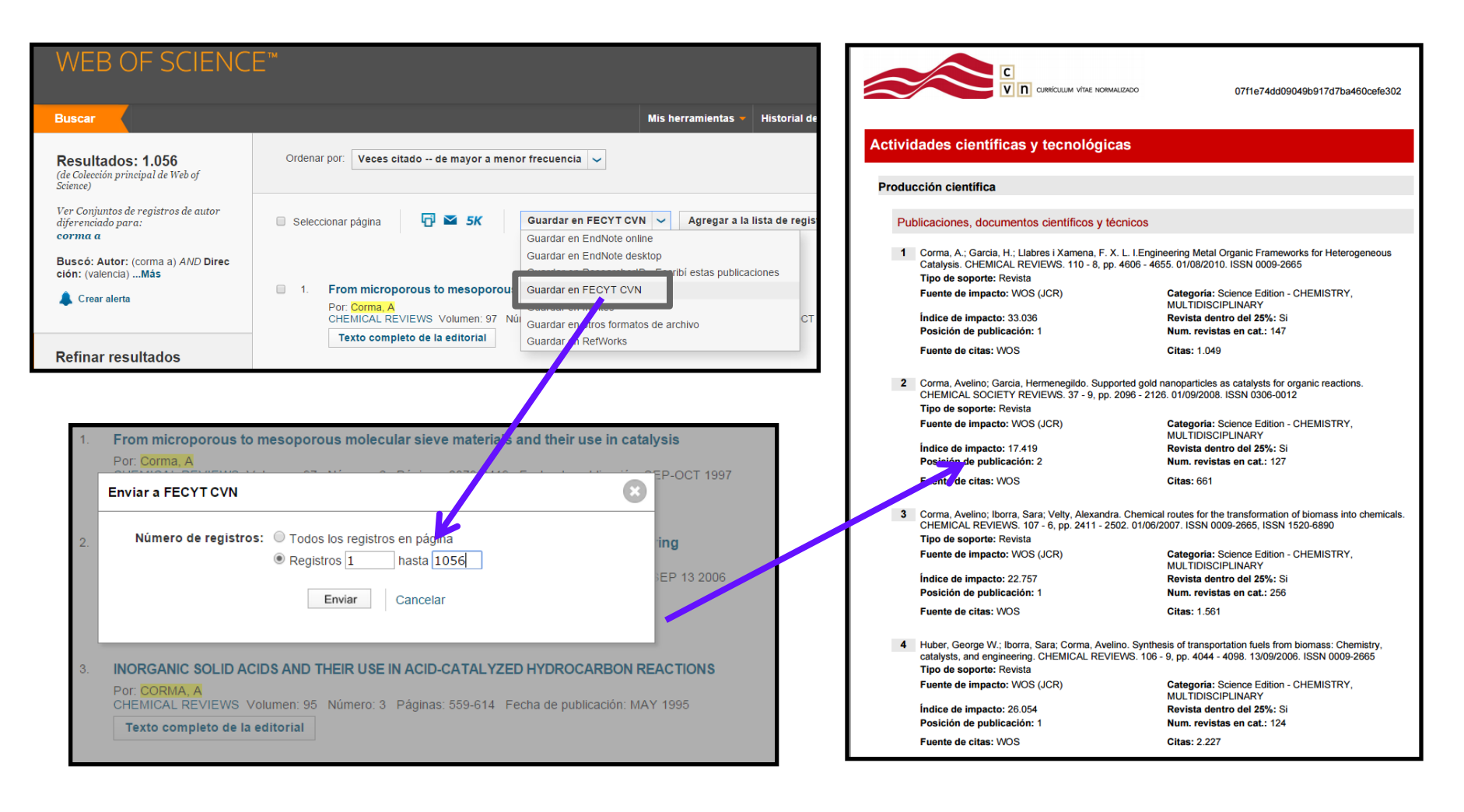

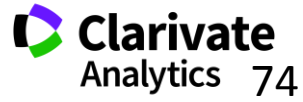

## **10.** Personalizar

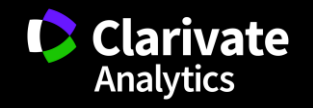

#### Personalización en la Web of Science

Le permite:

- Crear alertas de citas
- Guardar búsquedas
- Crear alertas de búsquedas
- Guardar listas marcadas
- Acceso a Endnote en línea y a Researcher ID
- Acceso remoto a la Web of Science

76

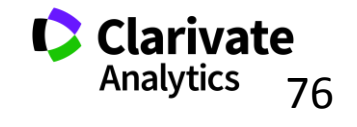

#### Personalización-registrarse

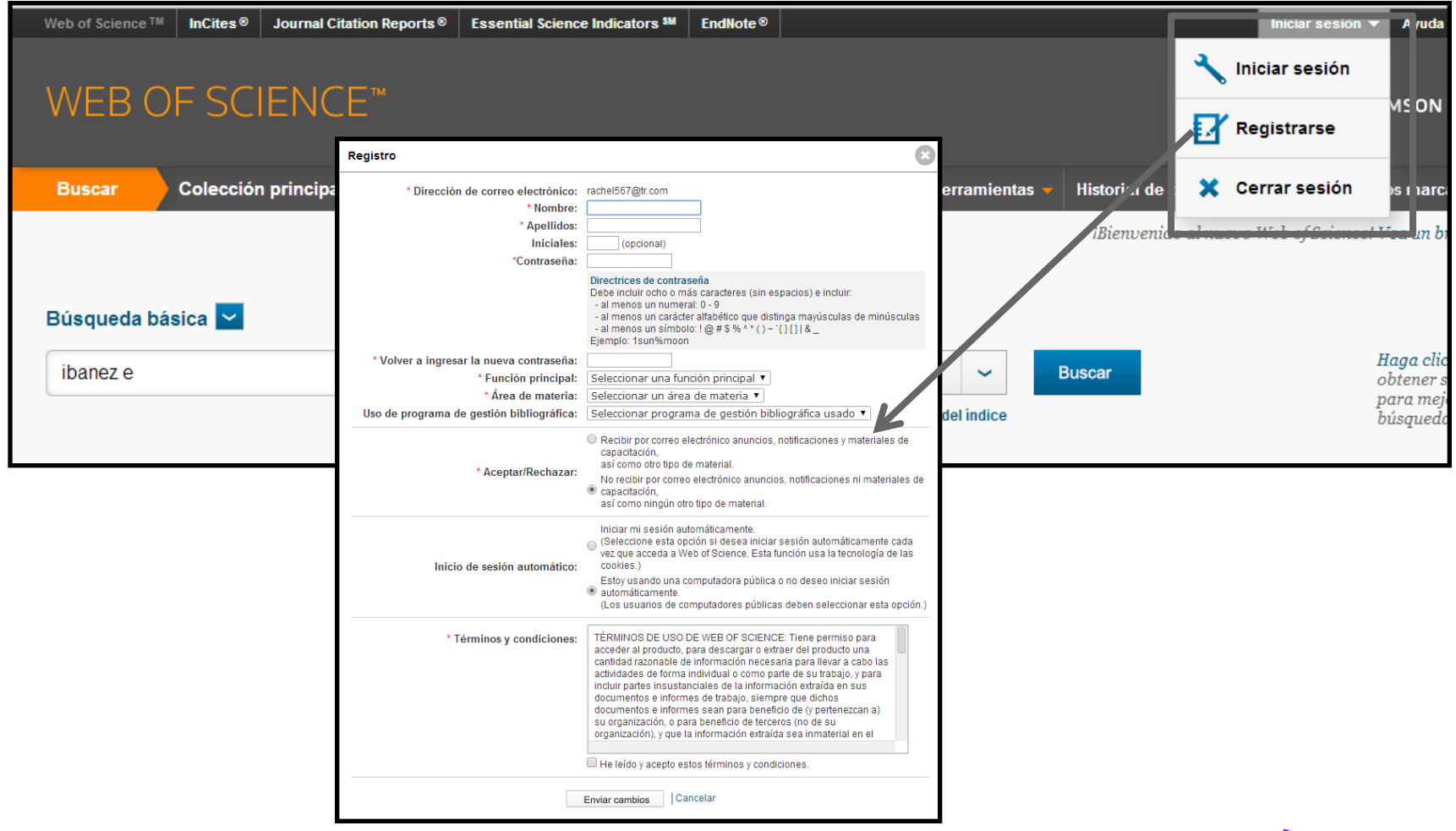

Clarivate Analytics 77

77

## **11. Guardar**

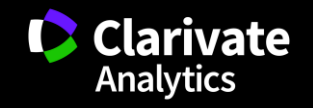

#### Crear una alerta de búsqueda en la página de resultados

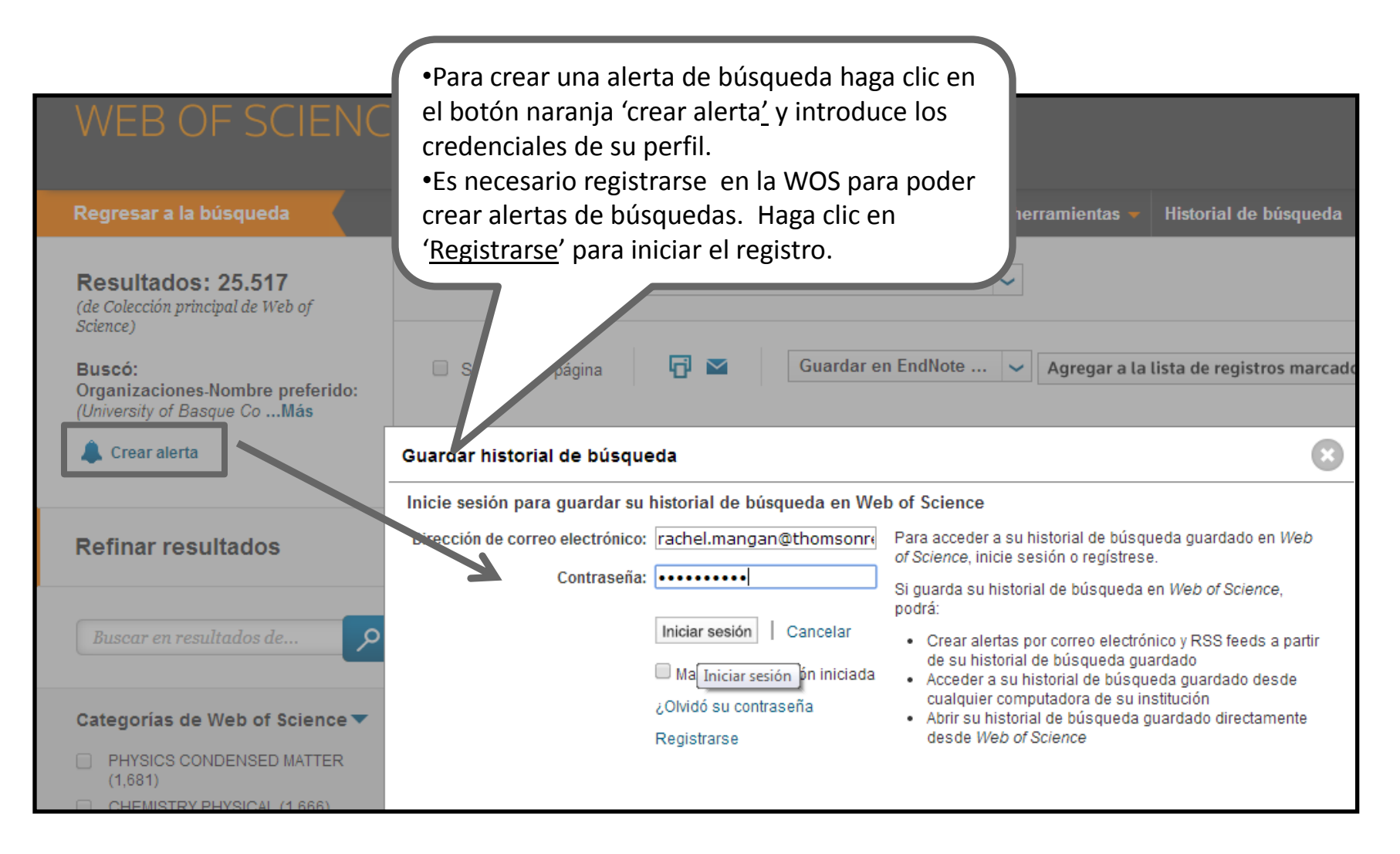

Web of Science

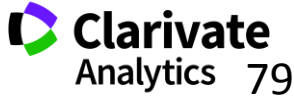

### Crear una alerta de búsqueda en la página de resultados

| <ul><li>•Rellene los datos necesarios.</li><li>•Puede determinar el tipo de alerta, fonte</li></ul>                                                | ormato del                                                                                                    |
|----------------------------------------------------------------------------------------------------|----------------------------------------------------------------------------------------------------|
| correo electrónico y la frecuencia (por<br>por mes)<br>(de Colección principal de Web of<br>Science)<br>Buscó:<br>Orranizaciones Nombre preferido: | n semana o<br>publicación de más reciente a más antigua v<br>onar página 🗗 🏹 Guardar en EndNote v Agregar a la lista de registros ma |
| (University of Basque CoMás                                                                                                    | Guardar historial de búsqueda                                                                                                    |
| Refinar resultados                                                                                                    | Alertas por correo electrónico:                                                                                                    |
| Buscar en resultados de                                                                                                    | Dirección de correo<br>electrónico: rachel.mangan@thomsonreuters.cor<br>Tipo: Autor, Título, Fuente v                                |
| Categorías de Web of Science  PHYSICS CONDENSED MATTER (1 681)                                                                                     | Formato: HTML<br>Frecuencia: Semanalmente<br>Consulta de alerta: Organizaciones-Nombre preferido: (University of<br>Basque Country)  |
| CHEMISTRY PHYSICAL (1,666)  POLYMER SCIENCE (1,472)  MATERIALS SCIENCE                                                                             | El RSS feed estará disponible luego de guardar el historial de búsqueda.           Guardar         Cancelar                          |

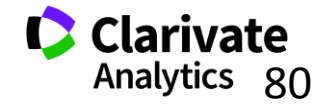

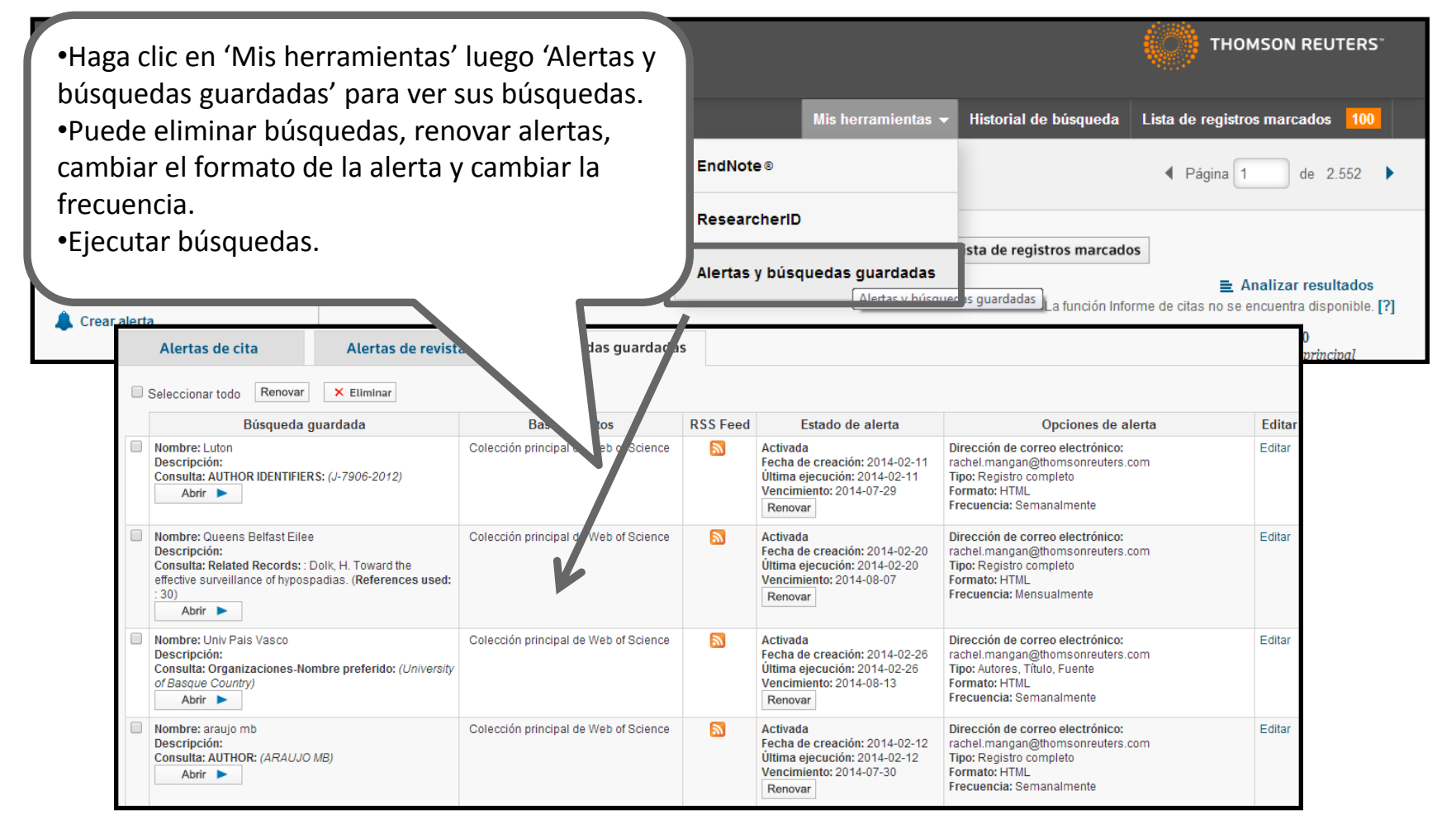

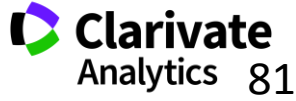

### Historial de búsqueda

| NEB         | NEB OF SCIENCE™                                                |                                                                                                    |                |                     |                                          |                                                      |  |  |  |  |  |
|-------------|----------------------------------------------------------------|----------------------------------------------------------------------------------------------------|----------------|---------------------|------------------------------------------|------------------------------------------------------|--|--|--|--|--|
| legresar a  | la búsqueda                                                    | Mish                                                                                                    | herramientas 🔫 | Historial de bú     | squeda Lista de regis                    | tros marcados 100                                    |  |  |  |  |  |
| listorial d | listorial de búsqueda∶ Colección principal de Web of Science ™ |                                                                                                    |                |                     |                                          |                                                      |  |  |  |  |  |
| Conjunto    | Resultados                                                     | Guardar historial/Crear alerta / prir historial guardado                                                                                                    |                | Editar<br>conjuntos | Combinar conjuntos<br>AND OR<br>Combinar | Eliminar conjuntos<br>Seleccionar todo<br>X Eliminar |  |  |  |  |  |
| # 8         | 25.517                                                         | Organizaciones-Nombre preferido: (University of Ba<br>Índices=SCI-EXPANDED, SSCI, A&HCI, CPCI-S, CPCI-SS<br>tiempo=Todos los años                                                          | C Período de   | Editar              |                                          |                                                      |  |  |  |  |  |
| # 7         | 341                                                            | Autor: (ibanez e)<br>Índices=SCI-EXPANDED, SSCI, A&HCI, CPCI-S, CPCI-SSH, B<br>tiempo=Todos los años                                                                                       | C Período de   | Editar              |                                          |                                                      |  |  |  |  |  |
| #6          | 341                                                            | Puede                                                                                                    | e              | Editar              |                                          |                                                      |  |  |  |  |  |
| #5          | 894                                                            | •Editar búsquedas<br>•Eliminar búsquedas                                                                                                    | e              | Editar              |                                          |                                                      |  |  |  |  |  |
| # 4         | 1                                                              | •Combinar búsquedas                                                                                                    | e              |                     |                                          |                                                      |  |  |  |  |  |
| #3          | 10                                                             | •Guardar las busquedas en un historial<br>Rein<br>Indices=SCI-EXPANDED, SSCI, A&HCI, CPCI-S, CPCI-SSH, BKCI-S, BKCI-SSH, CCR-EXPANDED, IC                                                  | C Período de   |                     |                                          |                                                      |  |  |  |  |  |
| # 2         | 112                                                            | Tema: ("olive oil" health)<br>Refinado por: Años de publicación=(2012)<br>Índices=SCI-EXPANDED, SSCI, A&HCI, CPCI-S, CPCI-SSH, BKCI-S, BKCI-SSH, CCR-EXPANDED, IC<br>tiempo=Todos los años | C Período de   |                     |                                          |                                                      |  |  |  |  |  |
| #1          | 894                                                            | Tema: ("olive oil" health)<br>Índices=SCI-EXPANDED, SSCI, A&HCI, CPCI-S, CPCI-SSH, BKCI-S, BKCI-SSH, CCR-EXPANDED, IC<br>tiempo=Todos los años                                             | C Período de   | Editar              |                                          |                                                      |  |  |  |  |  |

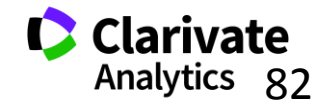

#### Mis Alertas de Citas

| Alerta | EB OF SCIENCE™<br>as y búsquedas guardadas<br>gresar a la página anterior                                                                        | Podrá<br>•Renovar la alerta<br>•Desactivar la alerta<br>•Eliminar la alerta |          |                                                | тно                                                                                                | THOMSON REUTERS" |  |
|--------|----------------------------------------------------------------------------------------------------|-----------------------------------------------------------------------------|----------|------------------------------------------------|----------------------------------------------------------------------------------------------------|------------------|--|
|        | Alertas de cita Alertas de revistas                                                                                                    |                                                                             | Tormato  |                                                |                                                                                                    |                  |  |
|        | Seleccionar todo Renovar X Eliminar                                                                                                    | Veces citado                                                                | RSS Feed | Estado de alerta                               | Onciones de alerta                                                                                 | Editar           |  |
|        | Araujo, MB. Creatine supplementation and oxidative stress<br>in rat liver                                                                        | 0                                                                           |          | Activada<br>Vencimiento: 2015-02-12<br>Renovar | Dirección de correo electrónico:<br>rachel.mangan@thomsonreuters.com<br>Formato: Texto sin formato | Editar           |  |
|        | Fordham, DA. Adapted conservation measures are required to save the Iberian lynx in a changing climate                                           | 2                                                                           | 2        | Activada<br>Vencimiento: 2014-12-10<br>Renovar | Dirección de correo electrónico:<br>rachel.mangan@thomsonreuters.com<br>Formato: HTML              | Editar           |  |
|        | Pellegrini, N. Total antioxidant capacity of plant foods,<br>beverages and oils consumed in Italy assessed by three<br>different in vitro assays | 484                                                                         | 2        | Activada<br>Vencimiento: 2014-12-09<br>Renovar | Dirección de correo electrónico:<br>rachel.mangan@thomsonreuters.com<br>Formato: Texto sin formato | Editar           |  |
|        | Seleccionar todo Renovar X Eliminar                                                                                                    |                                                                             | 1        | 1                                              |                                                                                                    |                  |  |

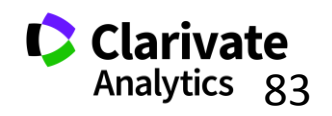

Existen varias opciones para acceder a la Web of Science

- Desde el catálogo de su biblioteca (en el catálogo de bases de datos electrónicos)
- 2. Desde la página web <u>www.recursoscientificos.fecyt.es</u>
- 3. Desde la página web <u>www.webofscience.com</u>.
  - Acceso a usuarios registrados. Hace falta introducir los credenciales de su perfil de usuario de WOS
  - Otros tipos de acceso (shibboleth)

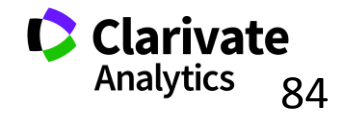

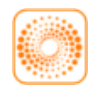

webofscience.com

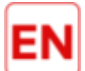

my.endnote.com

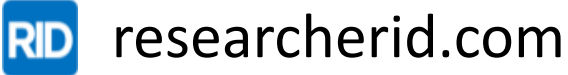

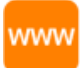

wokinfo.com

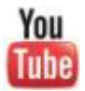

youtube.com/WoSTraining

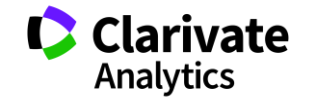

85

# Formación Básica

imuchas gracias!

RACHEL.MANGAN@CLARIVATE.COM Team Lead, Customer Education Team abril de 2017

www.wokinfo.com www.recursoscientificos.fecyt.es

Web of Science

Trust the difference

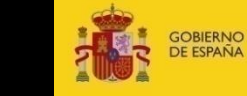

RNO MINISTERIO AÑA DE ECONOMÍA Y COMPETITIVIDAD

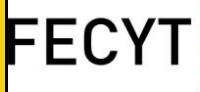

FUNDACIÓN ESPAÑOLA PARA LA CIENCIA Y LA TECNOLOGÍA

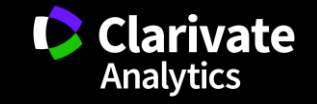